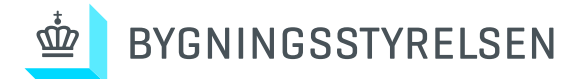

Bygningsstyrelsens Tekniske Kravspecifikationer Bilag 8.4 Niagara standardbilleder

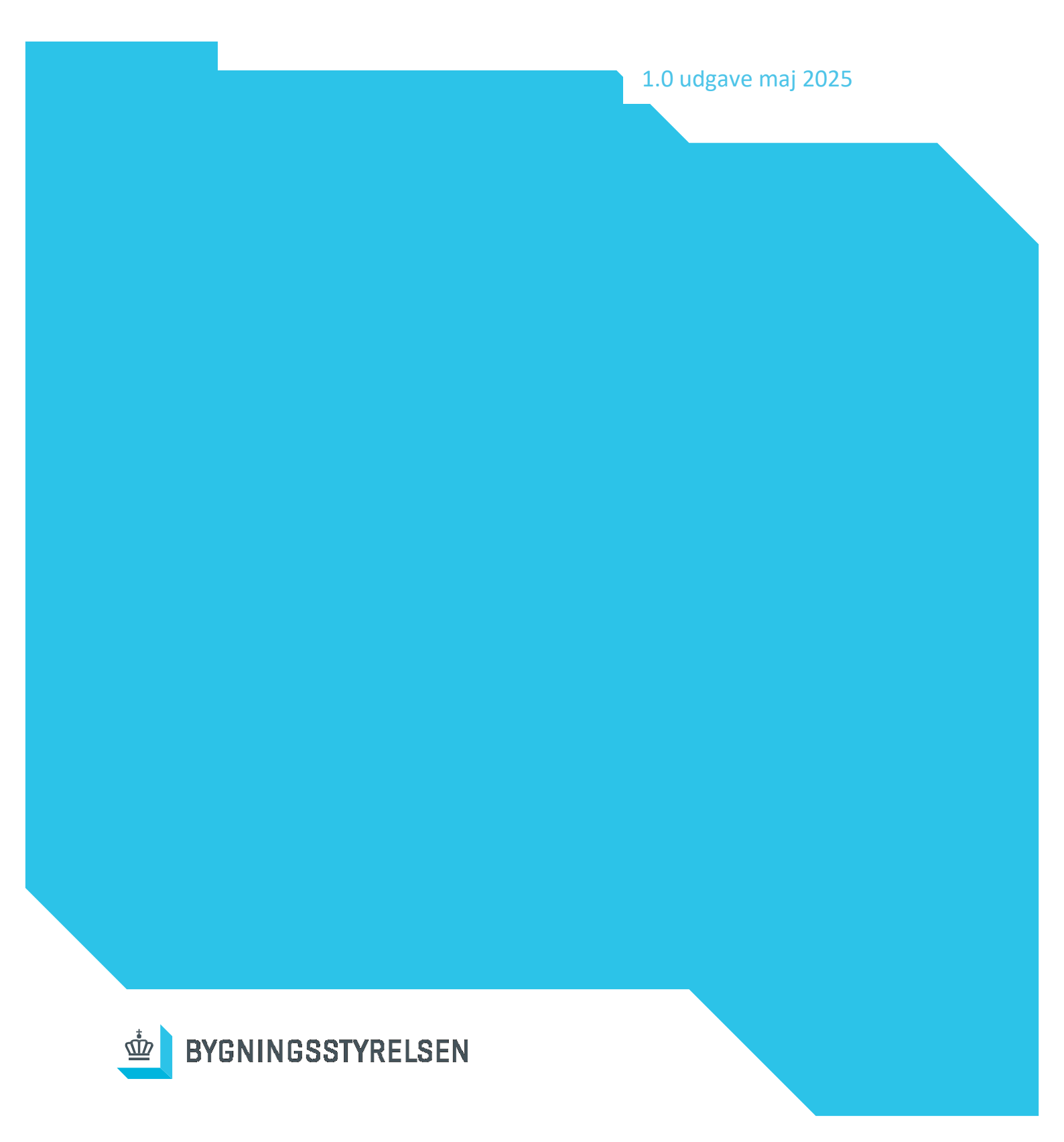

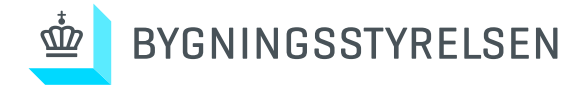

#### Forord

Eksempelsamlingen er udarbejdet med henblik på forståelsen af den sammensatte grafiske præsentation.

Denne eksempelsamling er layout på flere løsningsmodeller, det endelige layout skal altid godkendes af BYGST CTS-ansvarlige.

CTS-entreprenøren skal selv udarbejde en billedstandard iht. dette dokument og det skal godkendes af BYGST CTS-ansvarlige.

Det skal derfor, altid undersøges, om der findes et eksisterende billede under BYGST standardbilleder og findes dette, skal dette anvendes. Findes der ikke et standardbillede, som kan anvendes eller ligner det aktuelle anlæg, skal der laves et nyt standard billede. Nye standardbilleder skal **altid** godkendes af BYGST CTS-ansvarlige, før disse installeres.

Når billeder er godkendt, skal de fremover anvendes ved tilsvarende installationer.

Bilagets indhold er hovedsageligt udarbejdet fra BYGST standard bibliotek, derfor indeholder grafikken ikke specifikke bygninger, samt alle værdier er deaktiveret.

### **Bilagets formål**

- Danne et ensartet grundlag for arbejdets udførelse, uanset leverandør og mandskab, og sikre konsistens i udførsel af CTS anlæg og hovedstation til gavn for BYGST, rådgivere og leverandører.
- Bruges som design specifikationer primært for BYGST CTS leverandører, driftspersonale samt rådgivere.
- Sikre at entreprenørernes projektleder, designer, programmører samt teknikere er klar over hvordan anlægsbilleder udføres og opbygges.
- Dokumentere hvordan hovedstationens brugerflade og grafikbilleder er konfigureret.
- Sikre ensartet grundlag for tilbudsgivning og en garanti for levering af ensartet kvalitet.
- Opbygge et standard grundlag, så de grundlæggende principper for betjening og overvågning af de tekniske systemer overholder de krav BYGST stiller til det grafiske layout.

Nedenstående opsætning og retningslinjer er gældende for alle skærmbilleder. I de følgende afsnit beskrives opsætning af symbolbibliotek, skærmbilleder generelt samt eksempler på en række standard anlæg, med udgangspunkt i den, i nærværende afsnit, definerede opsætning. Alle afvigelser i nedenstående skal godkendes af BYGST

Det vurderes at de gængse systemer på markedet burde kunne følge denne manual uden de store udfordringer.

| Version   | ersion Udarbejdet af |              | Dato       |
|-----------|----------------------|--------------|------------|
| 1.0 PESEB |                      | Nyt dokument | 2025.05.01 |
|           |                      |              |            |
|           |                      |              |            |

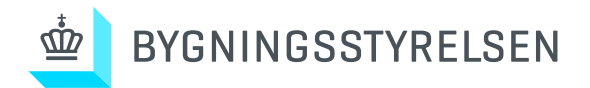

# Indhold

| 1.0 Generelle funktioner                 |
|------------------------------------------|
| 2.0 Oversigter                           |
| 3.0 Varmeanlæg 21                        |
| 3.1 Varmeveksler 21                      |
| 3.2 Radiatorblandesløjfe 23              |
| 4.0 Ventilationsanlæg 27                 |
| 4.1 Ventilation med roterende veksler 27 |
| 4.2 Ventilation med modstrømsveksler 35  |
| 4.3 Udsugningsanlæg                      |
| 5.0 Brugsvand 39                         |
| 5.1 Brugsvandsbeholder                   |
| 5.2 Brugsvand ladekreds 40               |
| 6.0 Køleanlæg 43                         |
| 6.1 Køleveksler 43                       |
| 6.2 Køleblandesløjfe                     |
| 7.0 IBI zone                             |
| 7.1 IBI zone                             |
| 8.0 Diverse anlæg                        |
| 8.1 Vejrstation                          |
| 8.2 Solafskærmning                       |
| 8.3 Lysstyring                           |
| 8.4 Diverse                              |

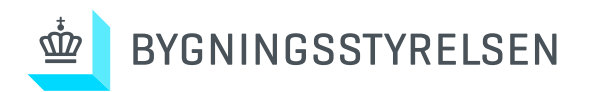

Bilag 8.4 Niagara

Center for Byggeri - PLAN

# 1.0 Generelle funktioner

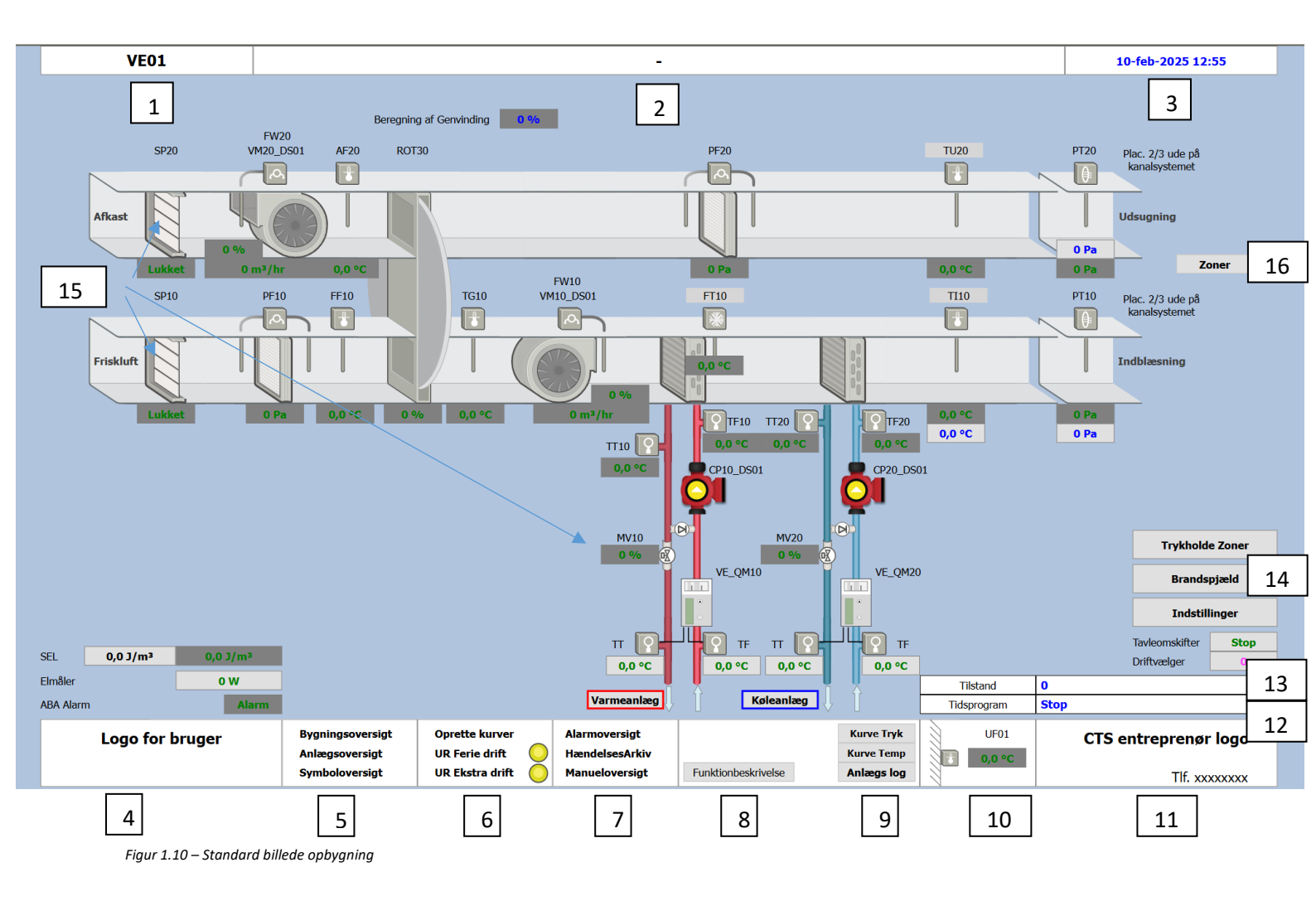

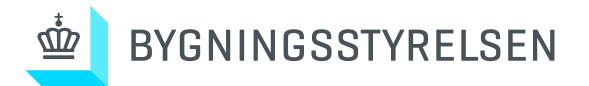

- 1. Anlægsspecifikt navn
- 2. Anlægsbeskrivelse (fri tekst, kan ændres af bruger)

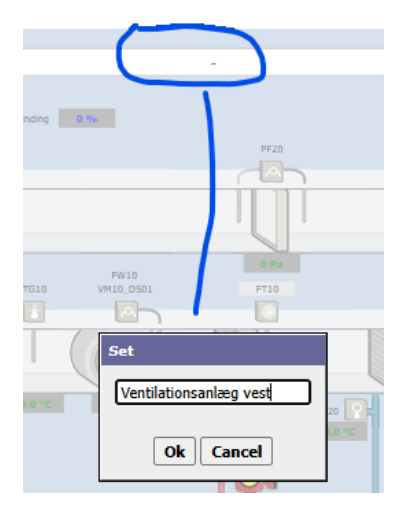

Figur 1.11 – Ændring af beskrivelse

- 3. Aktuel dato, årstal og tidspunkt, synkroniseret med Bygst server
- 4. Projektspecifik Logo for lokationen, fungerer også som "hjem" funktion (indgangsbillede)

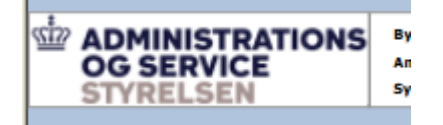

Figur 1.12 – Bruger logo

- 5. Link til Bygningsoversigt (plantegning), anlægsoversigt samt symboloversigt (se side10)
- 6. Link til at oprette nye kurver, og ferie/ekstra drift.
- 7.Link til alarmoversigt, hændelsesarkiv samt oversigt over punkter i manuel (se side 14)
- 8. Link til anlægsspecifik funktionsbeskrivelse

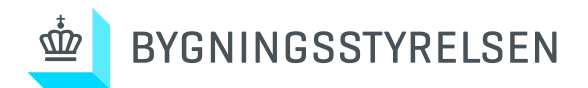

9. Link til prædefinerede kurver, samt log fil

| Logbog                                | Tilføj tekst |
|---------------------------------------|--------------|
| 04-11-2024 - XX - Oprettet Anlægs log |              |
|                                       |              |
| · · · ·                               |              |
|                                       |              |
|                                       |              |

- Figur 1.13 Anlægsspecifik logbog
- 10. Aktuel udetemperatur
- 11. CTS entreprenør logo, med link til kontaktoplysninger på tekniker mm.

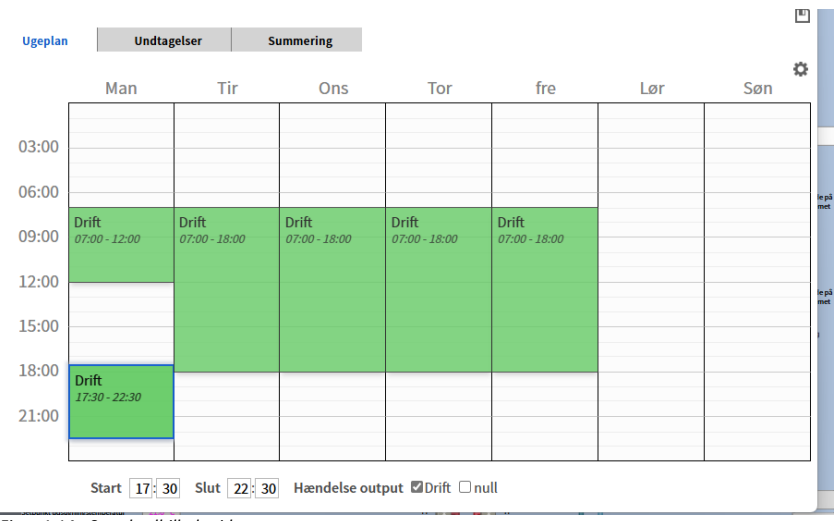

12. Tidsprogram, Der skal være minimum to benyttelsestidsrum pr. tidsprogram

13. Anlægstilstand skal angive hvilken driftsform anlægget er i, samt hvis anlægget er i fejl, hvilken type fejl der har stoppet anlægget.

14. Link til tilknyttede periferi komponenter samt indstillings popup.

15. På komponenter med tilbagemelding (spjæld, ventiler mm), vises den aktuelle værdi, resterende værdier åbnes via popup (se anlægsspecifikke popups). På komponenter uden tilbagemelding vises aktuel styreværdi

Figur 1.14 - Standardbillede tidsprogram

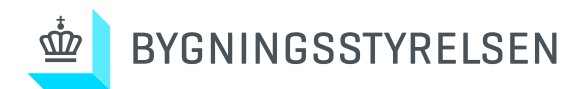

### 16. Tilknyttede anlæg (link), ved zoner vil det f.eks. være ventilation, varme og køleanlæg

| 10-feb-2025 13:09 |                   |   |  |  |  |  |  |
|-------------------|-------------------|---|--|--|--|--|--|
| Indstillinger     |                   |   |  |  |  |  |  |
|                   | Varmeanlæg        |   |  |  |  |  |  |
|                   | Ventilationsanlæg |   |  |  |  |  |  |
|                   | Køleanlæg         |   |  |  |  |  |  |
|                   |                   | · |  |  |  |  |  |

Figur 1.15 - Standardbillede tilknyttede anlæg

#### Kurver på komponenter

Det skal være muligt at tage kurver af alle nedenstående værdier på samtlige anlægsbilleder og popups

- Måleværdier blå
- Beregnede setpunkter- magenta
- Stilbare setpunkter grøn
- Alarm tilstand- (rød) (i komponentens signatur)

| Målt værdi      | 55,0 °C |
|-----------------|---------|
| Beregnet værdi  | 41,2 °C |
| Justerbar værdi | 27,0 °C |

| – Punktinfo og aktuel status      |                 | 💭 Opdater | 🕒 Gem       |
|-----------------------------------|-----------------|-----------|-------------|
| Z01_18_TR01                       |                 | 22,5 °C   | Alarm aktiv |
| Temperatur - Rum - Zone           |                 |           |             |
| Historik Alarm Offset<br>Historik |                 |           |             |
| Aktiver                           | ☑ <sub>Ja</sub> |           |             |
| Status                            | {ok}            |           |             |
| Logningsinterval                  | 0h 5m 0s        |           |             |
| Kapacitet                         | 3000 poster     |           |             |
|                                   | Kurve           |           |             |
|                                   |                 |           |             |

Figur 1.16\_1 - Standardbillede popup komponent

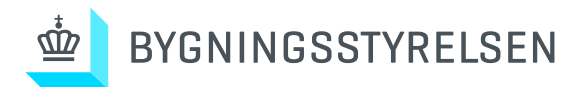

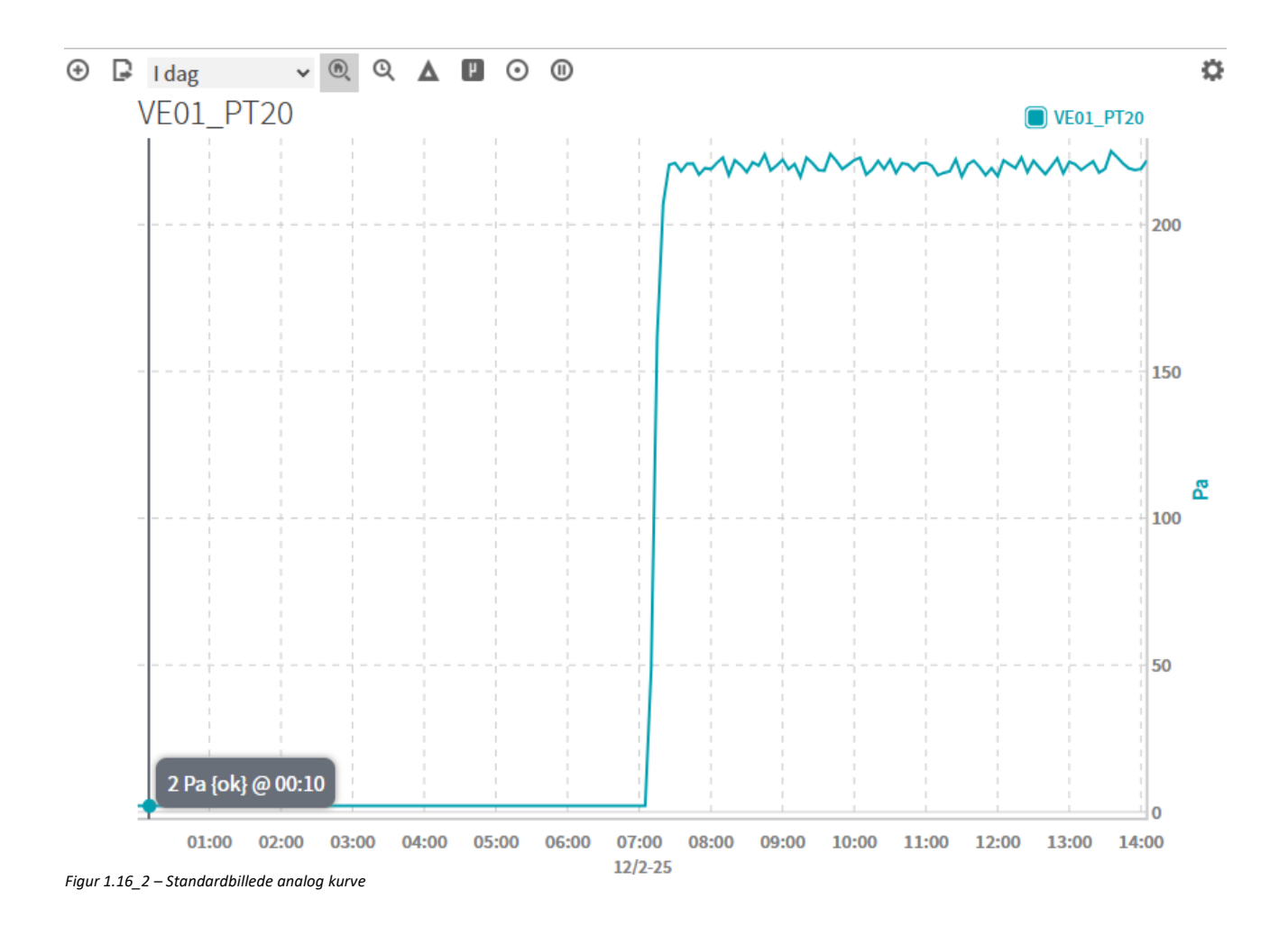

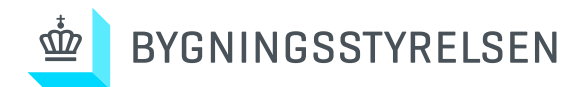

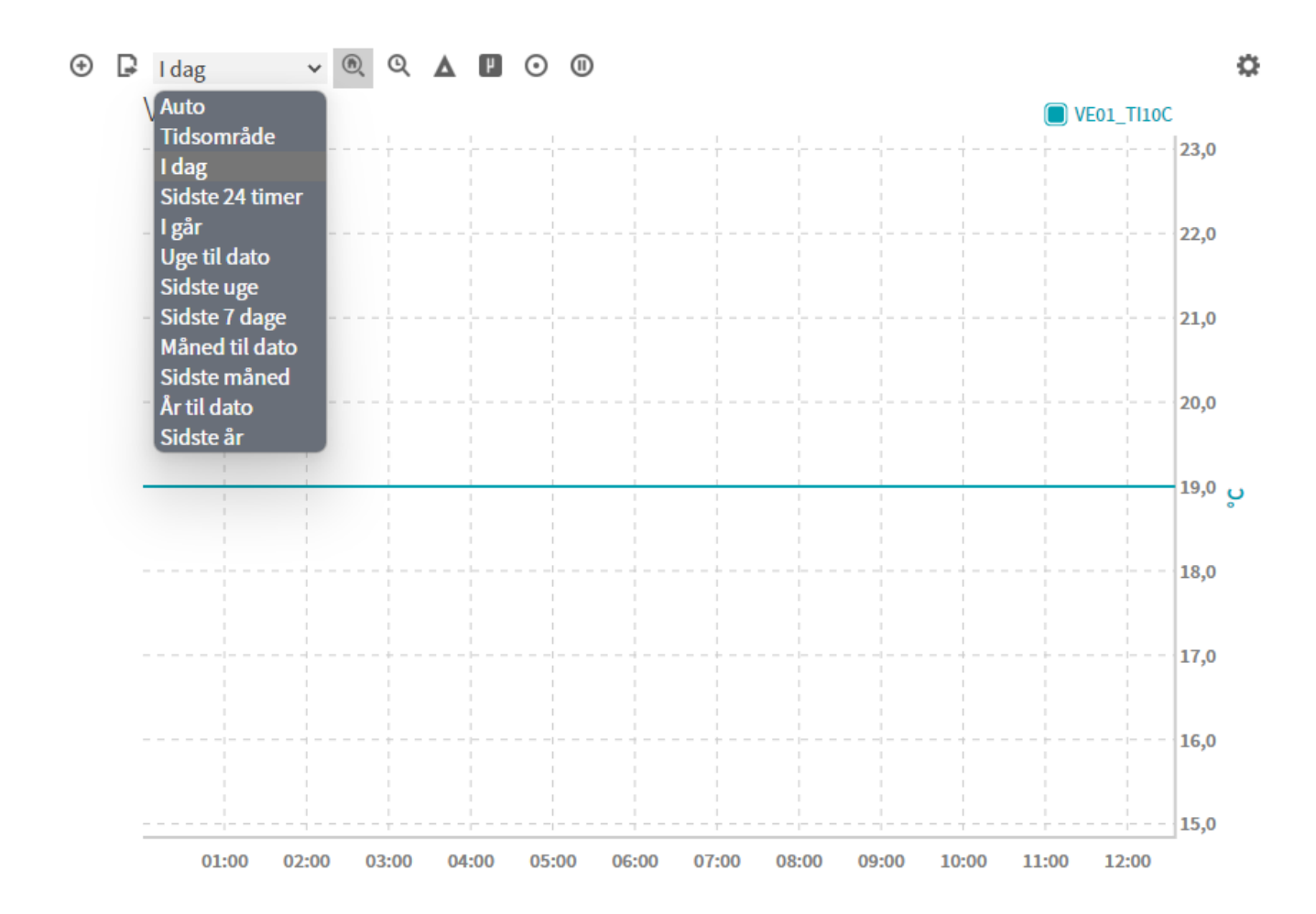

Figur 1.16\_3 - Standardbillede analog kurve med valg af intervalvisning.

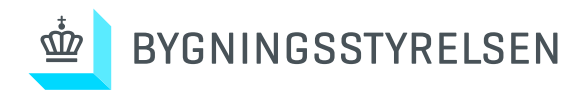

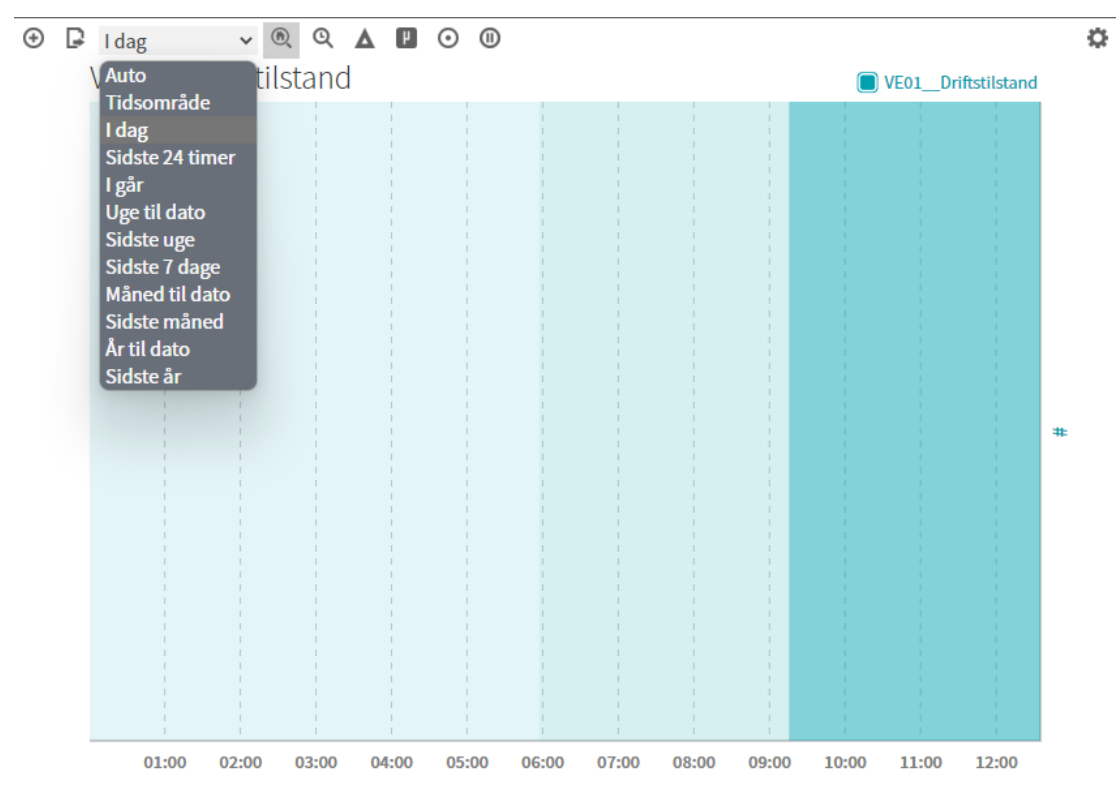

 $1.16\_4\ \text{-}\ Standard billede\ digital\ kurve\ med\ valg\ af\ interval visning}$ 

For log intervaller se 8.7 Bilag med alarm og log indstillinger

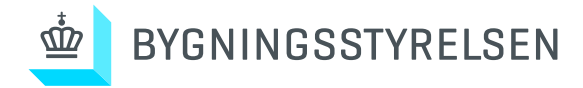

#### Alarmer

Der skal kunne tilknyttes alarmer til alle fysiske punkter samt softwarepunkter, og der skal være alarmer ved funktionssvigt i alle enheder, såsom undercentral og andre enheder. Alarmeringen skal kunne tidsforsinkes og kvalificeres individuelt, således at følgealarmer kan undertrykkes, og falske alarmer aldrig optræder.

Det skal være muligt via anlægsbillede at sætte alarmprioritet, niveau samt alarmgrænser på AI / AO / DI samt måleværdier overført via Bus.

På energi/vand og elmålere skal der kunne sættes prioritet samt niveaualarm for forbrug/døgn. Fra undercentral skal det være muligt at sende alarmer som sms og e-mails, som defineres med BYGST CTSansvarlige.

Der oprettes en alarmgruppe og et alarmfilter pr. installationsadresse, som skal sikre, at kritiske alarmer sendes som SMS / e-mail, og at ikke-kritiske alarmer vises som pop up-vinduer hos klienten / skærm.

| Punktinfo og aktuel status                                                                                                    | 💭 Opdater       | 🕒 Gem       |
|----------------------------------------------------------------------------------------------------|-----------------|-------------|
| VE01_PT20                                                                                                    | 220 Pa          | Alarm aktiv |
| Tryk - Udsugning                                                                                                    |                 |             |
| Historik Alarm Offset                                                                                                    |                 |             |
| Alarm indstillinger                                                                                                    |                 |             |
| Lav grænse aktiv Høj grænse aktiv Tekst ved høj alarm                                                                                                    | Høj Alarm       |             |
| Høj grænse 260,0 Tekst ved lav alarm L                                                                                                    | Lav Alarm       |             |
| Lav grænse 180,0 Tekst ved normal tilstand                                                                                                    | Normal          |             |
| Aivigeise 40 Pa                                                                                                    |                 |             |
| Fejl indstillinger                                                                                                    |                 |             |
| Lav grænse aktiv Høj grænse aktiv                                                                                                    | Alarm fra anlæg |             |
| Høj grænse 99999,0                                                                                                    |                 |             |
| Lav grænse 0,0<br>Detkånd lænne i en er en er | Normal          |             |
|                                                                                                    |                 |             |
| Indstillinger                                                                                                    |                 |             |
| Alarm Aktiv 🛛 toOffnormal 🖾 toFault                                                                                                    |                 |             |
| Forsinkelse 1h 0m 0s                                                                                                    |                 |             |
| Alarm klasse E000301_Service                                                                                                    |                 |             |
| Alarminstruktion                                                                                                    |                 |             |

Figur 1.17 – Standardbillede popup på punkt alarmopsætning

For opsætning af alarmer se 8.7 Bilag med alarm og log indstillinger

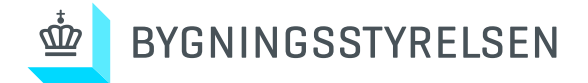

#### Punkter i manuel betjening

Det skal være muligt at sætte samtlige driftspunkter samt reguleringspunkter i manuel betjening på anlægsbilledet, det skal være muligt at overstyre punkter i et indstilleligt tidsinterval, hvorefter punktet tilbagestilles til automatisk drift.

| Manuel            |                  |
|-------------------|------------------|
| Override Duration |                  |
| Permanent 🗸 🕂     | 0 h 0 m 0 s 0 ms |
| Override Value    |                  |
| 0                 | Pa               |
|                   | Ok Cancel        |

Figur 1.18 – Standardbillede popup på punkt manuelbetjening

Det skal via punkter i manuel oversigt (se figur 2.15) være muligt at se alle manuelt overstyrede punkter, endvidere skal overstyrede punkter mærkes tydeligt på anlægsbilleder.

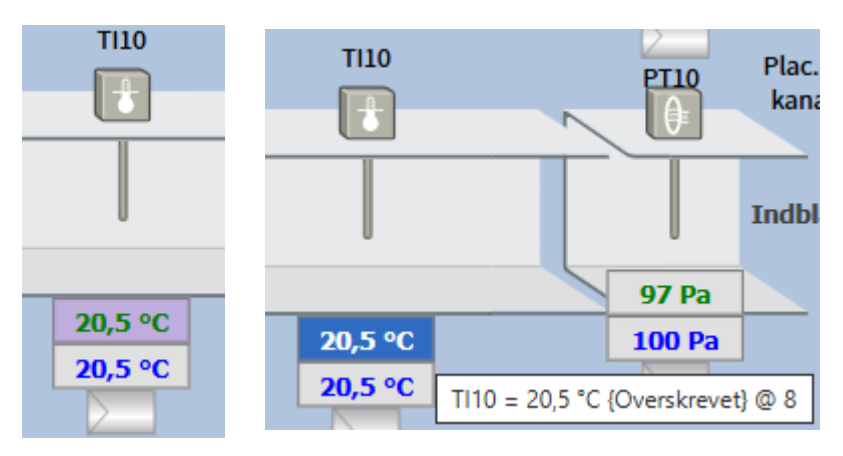

Figur 1.19 – Standardbillede på punkt i manuel betjening

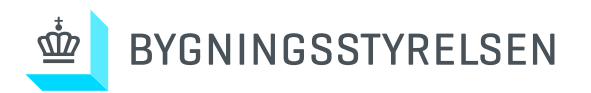

## 2.0 Oversigter

Kommunikation

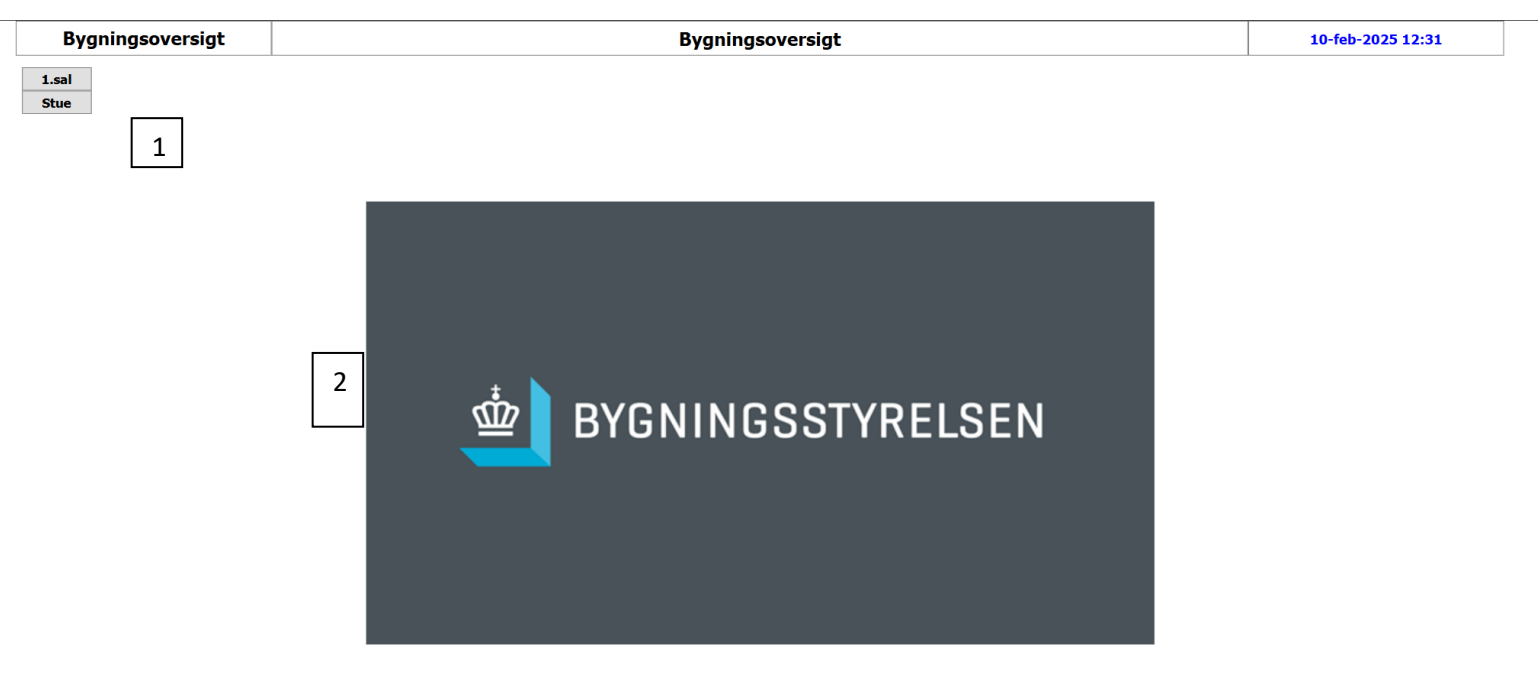

| Logo for bruger         | Bygningsoversigt  | Oprette kurver     | Alarmoversigt  | UF01 | CTS entreprenør logo |
|-------------------------|-------------------|--------------------|----------------|------|----------------------|
| Logo for Bruger         | Anlægsoversigt    | UR Ferie drift 🛛 🔘 | HændelsesArkiv |      | ere entreprenør loge |
|                         | Symboloversigt    | UR Ekstra drift  🍑 | Manueloversigt |      | Tlf. xxxxxxx         |
| /                       |                   |                    |                |      |                      |
| 3                       | 4                 | 5 6                | 7 8            |      |                      |
| Figur 2.10 – Eksempel p | å indgangsbillede |                    |                |      |                      |

Der skal altid være et oversigtsbillede (indgangsbillede).

1.Fra oversigtsbilledet (via hoppunkter) skal det være muligt at gå direkte til de enkelte bygninger/etager og anlægsoversigt.

2. Projektspecifikt arkitektrendering, fugleperspektiv for bygning, komplet plantegning, eller lignende.

3.Der etableres Bygningsoversigt med henvisning til plantegninger.

4.Der skal være klikpunkt til symboloversigt

5. Fra Bygningsoversigt til plantegninger skal der være klikpunkter til de anlæg / IBI zoner, der betjenes af CTS.

6.Der skal være klikpunkt til alarmoversigt

7.Der skal være klikpunkt til manueloversigt

8.Der skal være klikpunkt til hændelsesarkiv

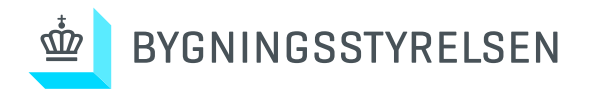

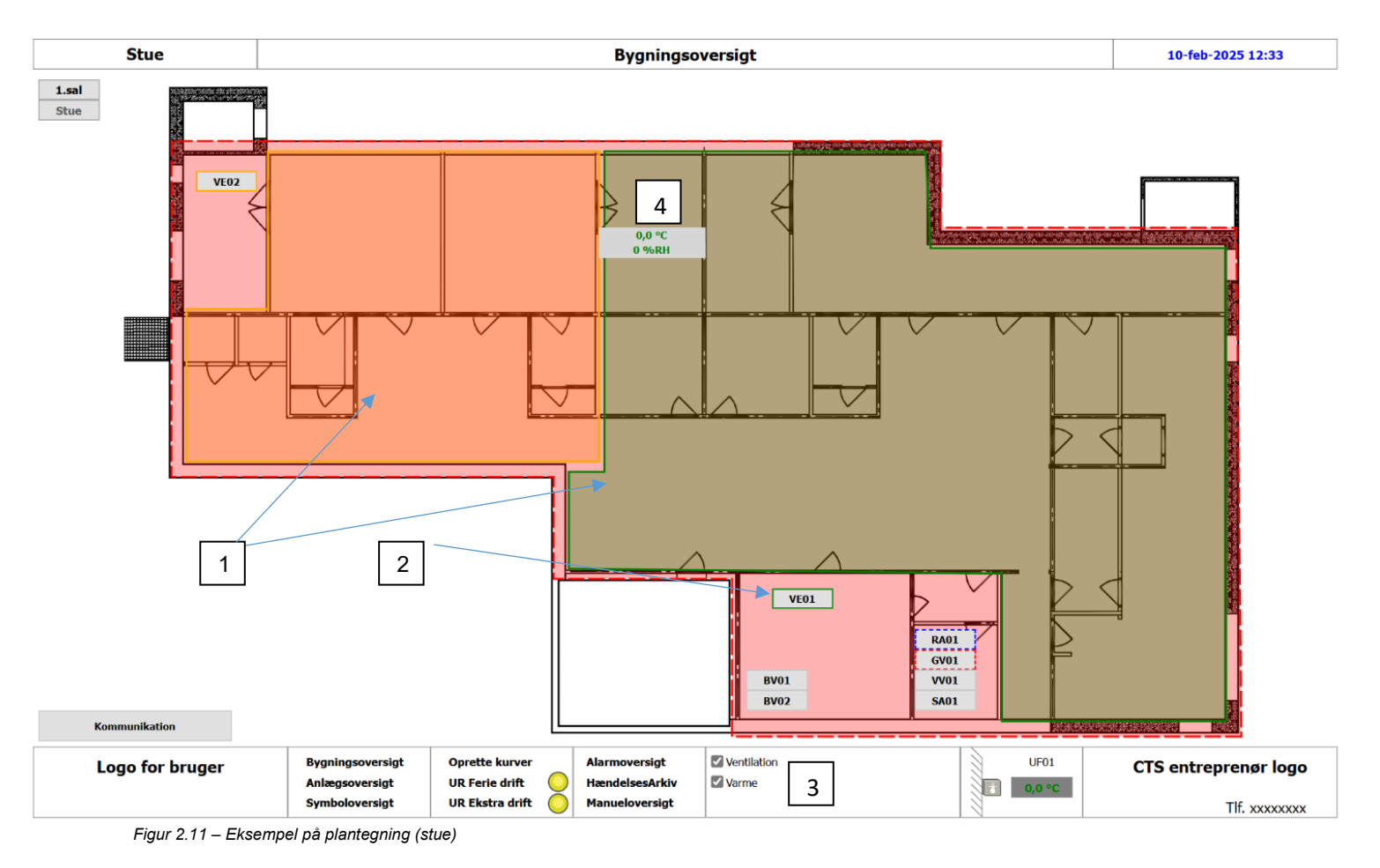

- 1. Der skal designes anlægsgrafik med plantegninger for alle niveauer i berørte bygninger med farvebelagte dækningsområder for varme og ventilation.
- 2. Fra dækningsområderne skal man kunne tilgå tilknyttet forsyning som vent, varme, køl m.m.

På Bygningsoversigt til plantegninger vises betjeningsområder for ventilation, varmeanlæg, køleanlæg. Det skal fra betjeningsområder være muligt at klikke direkte til det ventilationsanlæg eller anden forsyningsanlæg der forsyner det viste område.

Derudover skal der være etageplaner (oversigtsbilleder) over de etager, hvor der er teknik. Placeringen af de enkelte anlæg angives med anlægsnavn, og hvor det ved klik på anlægsnavnet er muligt at hoppe direkte til anlægsbilledet.

- 3. Farvebelagte dækningsområder, skal kunne aktiveres/deaktiveres.
- 4. Zoner skal på plantegninger vise rumnummer, samt aktuelle værdier.

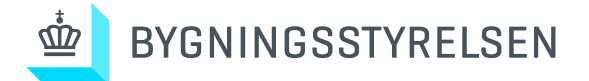

Ved senere ændringer skal det være muligt at udskifte plantegninger til en opdateret version, uden genprogrammering af ovenstående punkter.

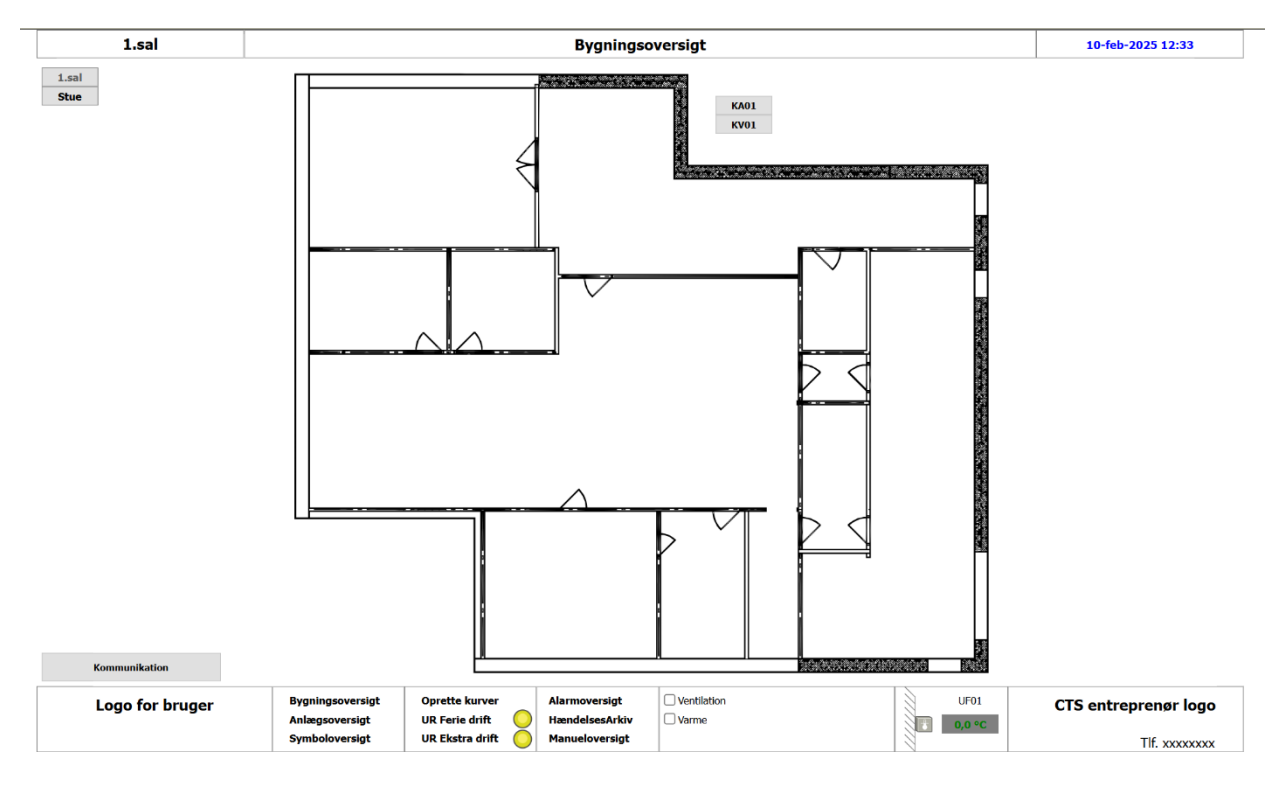

Figur 2.12 – Eksempel på plantegning (1.sal)

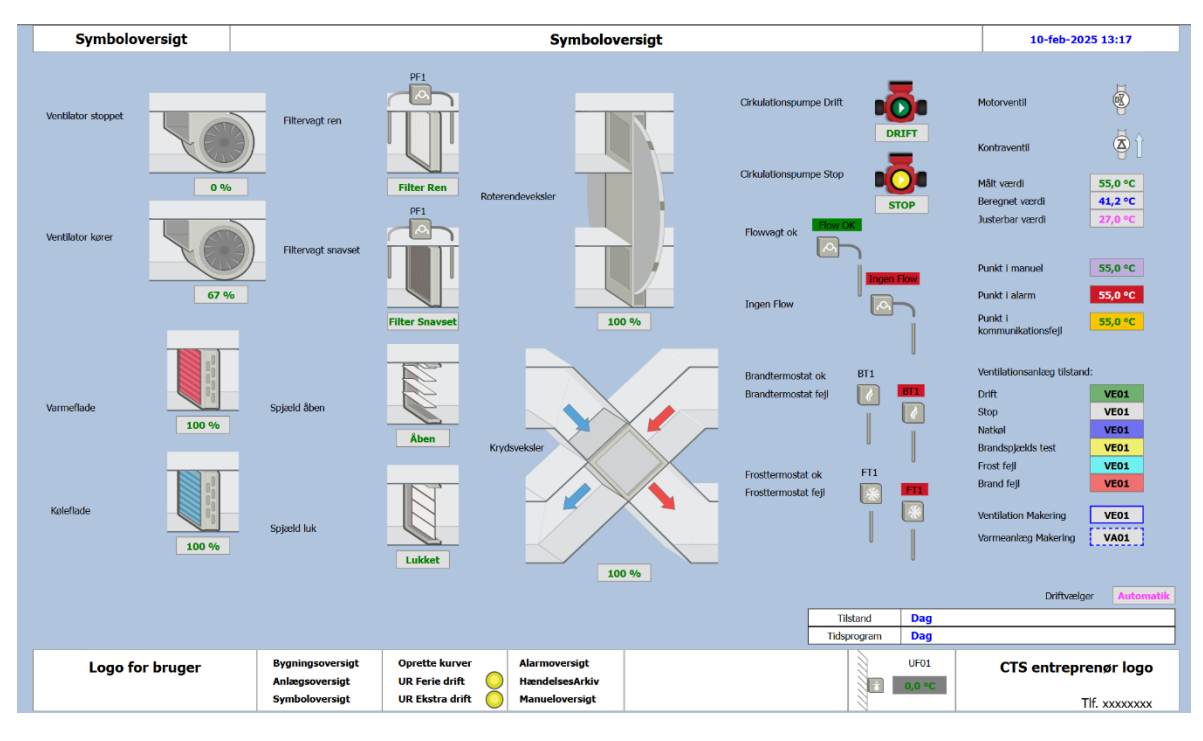

Figur 2.13 – Standardbillede symboloversigt

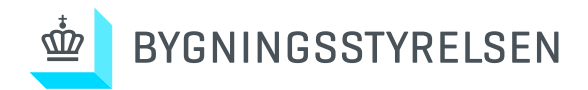

| Alarmoversigt         |                                                      | 21-feb-2025 09:33                                                 |                                          |                |              |                                             |
|-----------------------|------------------------------------------------------|-------------------------------------------------------------------|------------------------------------------|----------------|--------------|---------------------------------------------|
| & & = = = & = &       | Ţı\$€∎↓                                              | B                                                                 |                                          |                |              |                                             |
| Time Range 🗸 过 ? to ? |                                                      |                                                                   |                                          |                |              | 0 Source(s) / 0 Alarm(s) 🛛 🤍                |
| Info Timestan         | np Source                                            | Message Text                                                      | Source State                             | Priority 🔺     | Ack State    | Alarm Class                                 |
|                       | Acknowledge 🛛                                        | Hyperlink Notes                                                   | Silence ♥ Filter                         | Show Recurring | Review Video |                                             |
| Logo for bruger       | Bygningsoversigt<br>Anlægsoversigt<br>Symboloversigt | Oprette kurver Alarr<br>UR Ferie drift Hæn<br>UR Ekstra drift Man | moversigt<br>IdelsesArkiv<br>ueloversigt |                | UF01         | <b>CTS entreprenør logo</b><br>Tif. xxxxxxx |

Figur 2.14 – Standardbillede alarmoversigt

| Manueloversigt  |                                  | Р                                      | Punkter i manuel         |          | 21-feb-2025 09:32    |
|-----------------|----------------------------------|----------------------------------------|--------------------------|----------|----------------------|
|                 |                                  |                                        |                          |          | V                    |
| Anlæg           | Navn                             | Værdi/Til                              | Istand                   | Punktsti |                      |
|                 |                                  |                                        |                          |          |                      |
|                 |                                  |                                        |                          |          |                      |
|                 |                                  |                                        |                          |          |                      |
|                 |                                  |                                        |                          |          |                      |
|                 |                                  |                                        |                          |          |                      |
|                 |                                  |                                        |                          |          |                      |
|                 |                                  |                                        |                          |          |                      |
|                 |                                  |                                        |                          |          |                      |
|                 |                                  |                                        |                          |          |                      |
|                 |                                  |                                        |                          |          |                      |
|                 |                                  |                                        |                          |          |                      |
|                 |                                  |                                        |                          |          |                      |
|                 |                                  |                                        |                          |          |                      |
|                 |                                  |                                        |                          |          |                      |
|                 |                                  |                                        |                          |          |                      |
|                 |                                  |                                        |                          |          |                      |
|                 |                                  |                                        |                          |          |                      |
| Logo for bruger | Bygningsoversigt                 | Oprette kurver Alarmo                  | oversigt                 | UF01     | CTS entreprenør logo |
|                 | Anlægsoversigt<br>Symboloversigt | UK Ferie drift UR Ekstra drift O Manue | elsesarkiv<br>eloversigt | 0,0 °C   | Tlf. xxxxxxxxx       |

Figur 2.15 – Standardbillede punkter i manuel

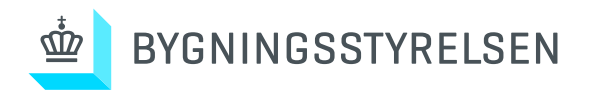

| AuditH               | listory     |            |                                                      |                                  | Hændel                                           | sesoversi   | gt          |          | 21-feb-2025 09:35    |
|----------------------|-------------|------------|------------------------------------------------------|----------------------------------|--------------------------------------------------|-------------|-------------|----------|----------------------|
| Tidsperiode (tryk Sa | ave ved ænd | iring)     | ast 7 Days 💙                                         |                                  |                                                  |             |             |          | 🖬 Save               |
| timestamp            | operation   | target     |                                                      |                                  | slotName                                         | oldValue    | value       | userName |                      |
| 21-feb-2025 09:35    | Changed     | /Drivers/I | liagaraNetwork/Kunde_1/AuditHist                     | ory/TransformGraph/HistorySou    | urce dateRange                                   | today       | last7Days   | Peseb    |                      |
| 21-feb-2025 09:35    | Changed     | /Drivers/I | liagaraNetwork/Kunde_1/AuditHist                     | ory/TransformGraph/HistorySou    | urce dateRange                                   | last7Days   | monthToDate | Peseb    |                      |
| 21-feb-2025 09:35    | Changed     | /Drivers/I | liagaraNetwork/Kunde_1/AuditHist                     | ory/TransformGraph/HistorySou    | urce dateRange                                   | monthToDate | last7Days   | Peseb    |                      |
|                      |             |            |                                                      |                                  |                                                  |             |             |          |                      |
| Logo f               | for brug    | jer        | Bygningsoversigt<br>Anlægsoversigt<br>Symboloversigt | Oprette kurver<br>UR Ferie drift | Alarmoversigt<br>HændelsesArki<br>Manueloversigt | v           |             | UF01     | CTS entreprenør logo |
|                      |             |            | Symboloversigt                                       |                                  | nanueloversigi                                   | ·           |             |          | Tit. xxxxxxxxx       |

Figur 2.16 – Standardbillede hændelsesarkiv

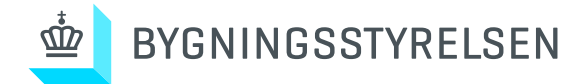

Der skal ud over plantegninger, være adgange til de tekniske anlæg via anlægsoversigt: En liste med de tekniske anlæg, der er tilsluttet CTS på lokationen, opdelt på nedenstående anlægstyper. Det skal via anlægsnavnet være muligt at hoppe til det aktuelle anlægsbillede for:

- Vand
- Varme
- Ventilation
- Køleanlæg
- Målere
- Pumpebrønde
- Standalone systemer (f.eks. trykluftsanlæg, vandbehandling)
- Brandtekniske installationer
- Øvrige

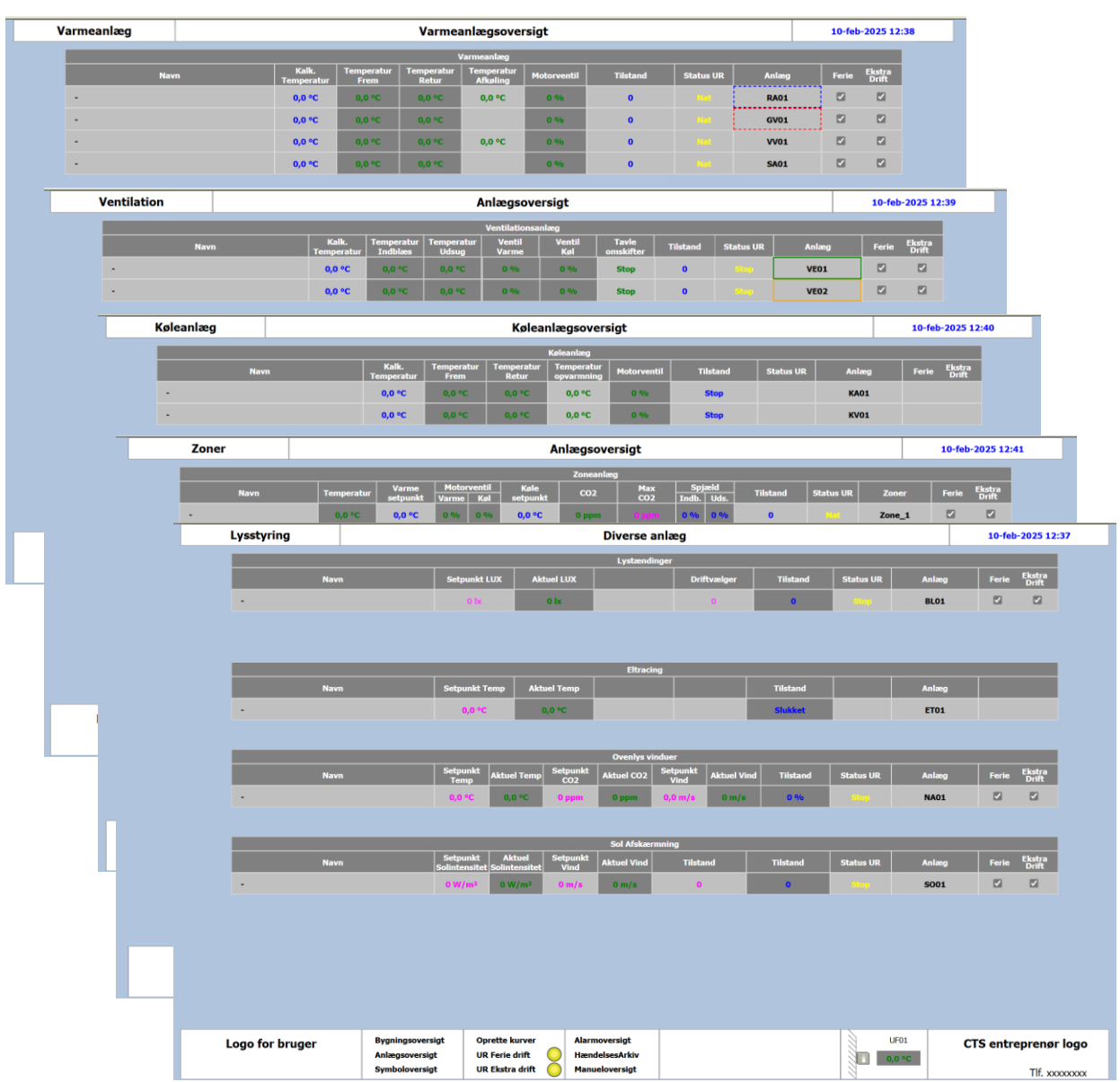

Figur 2.17 – Standardbillede diverse anlægsoversigter

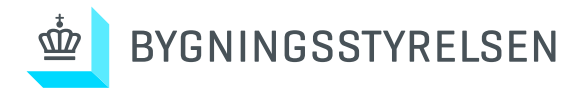

|                   | Anlægsoversigt    |        |             | Anlægsoversigt |                        |                         |                    |                             |               | 21-feb            | 21-feb-2025 09:39  |            |           |          |                 |
|-------------------|-------------------|--------|-------------|----------------|------------------------|-------------------------|--------------------|-----------------------------|---------------|-------------------|--------------------|------------|-----------|----------|-----------------|
|                   | Alarmar           |        |             |                |                        |                         |                    | Varmeanlæ                   | g             |                   |                    |            |           |          |                 |
|                   | Alariner          |        | Navn        |                | Kalk.<br>Temperatur    | Temperatu<br>Frem       | ir Tempe<br>Reti   | ratur Tempera<br>ur Afkølin | tur Motorvo   | entil             | Tilstand           | Status UR  | Anlæg     | Ferie    | Ekstra<br>Drift |
|                   | Diverse           | -      |             |                | 0,0 °C                 | 0,0 °C                  | 0,0 9              | °C 0,0 °C                   | 0 %           |                   | 0                  |            | RA01      |          |                 |
|                   |                   | -      |             |                | 0,0 °C                 | 0,0 °C                  | 0,0                | °C 0,0 °C                   | 0 %           |                   | 0                  |            | VV01      |          |                 |
|                   | Maiere            |        |             |                |                        |                         |                    | Brugsvandsan                | læg           |                   |                    |            |           |          |                 |
|                   | Varmeanlæg        |        | Navn        |                | Kalk. Tempera          | tur Tem                 | peratur            | Motorventil                 |               |                   | Tilstand           | Status UR  | Anlæg     | Ferie    | Ekstra<br>Drift |
|                   |                   | -      |             |                | 0,0 °C                 | 0,                      | 0 °C               | 0 %                         |               |                   | 0                  |            | BV01      |          |                 |
|                   | Køleanlæg         | -      |             |                | 0,0 °C                 | 0,                      | 0 °C               | 0 %                         |               |                   | 0                  |            | BV02      |          |                 |
|                   | Ventilationsanlæg |        |             |                |                        | _                       |                    | Ventilationsan              | læg           |                   |                    |            |           |          |                 |
|                   |                   |        | Navn        |                | Kalk.                  | Femperatur<br>Indblæs   | Temperatu<br>Udsug | r Ventil<br>Varme           | Ventil<br>Køl | Tavle<br>omskifte | Tilstand           | Status UR  | Anlæg     | Ferie    | Ekstra<br>Drift |
|                   | Brugsvand         | -      |             |                | 0,0 °C                 | 0,0 °C                  | 0,0 °C             | 0 %                         | 0 %           | Stop              | 0                  | Stop       | VE01      |          |                 |
|                   | Zoner             | -      |             |                | 0,0 °C                 | 0,0 °C                  | 0,0 °C             | 0 %                         | 0 %           | Stop              | 0                  | Stop       | VE02      |          |                 |
| Explice Zoner Uds |                   |        |             |                | Udsugningsan           | Jdsugningsanlæg         |                    |                             |               |                   |                    |            |           |          |                 |
| 1                 | Setpunkter        | Navn   |             |                | Flowvagt               | Ven                     | tilator            |                             |               |                   | Tilstand           | Status UR  | Anlæg     | Ferie    | Ekstra<br>Drift |
|                   | Vejrstation       | -      |             |                | Ingen Flow             | s                       | top                |                             |               |                   | 0                  |            | US01      |          |                 |
|                   |                   |        |             |                |                        |                         |                    | Zoneanlæg                   |               |                   |                    |            |           |          |                 |
|                   |                   | Navn   | τ           | emperatur      | Varme [<br>setpunkt Va | lotorventil<br>Irme Køl | Køle<br>setpunkt   | CO2                         | Max<br>CO2    | Spjæ<br>Indb.     | ld<br>Uds. Tilstan | d Status l | JR Zoner  | Ferie    | Ekstra<br>Drift |
|                   |                   |        |             | 0,0 °C         | 0,0 °C 0               | % 0 %                   | 0,0 °C             | 0 ppm                       | 0 ppm         | 0%                | 0% 0               |            | Zone_1    |          |                 |
|                   |                   |        |             |                |                        |                         |                    |                             |               |                   |                    |            |           |          |                 |
|                   |                   |        |             |                |                        |                         |                    |                             |               |                   |                    |            |           |          |                 |
|                   |                   |        |             |                |                        |                         |                    |                             |               |                   |                    |            |           |          |                 |
|                   |                   |        |             |                |                        |                         |                    |                             |               |                   |                    |            |           |          |                 |
|                   | Logo for          | bruger | Bygningsove | ersigt         | Oprette kurver         | Aları                   | noversigt          |                             |               |                   |                    | UF01       | CTS entre | opronør  |                 |
|                   | Logo Ioi          | Diagei | Anlægsover  | sigt           | UR Ferie drift         | Hæn                     | delsesArkiv        |                             |               |                   |                    | 0,0 °C     | cis enue  | prenø    | logo            |
|                   |                   |        | Symbolover  | sigt           | UR Ekstra drift        | Man                     | ueloversigt        |                             |               |                   |                    |            |           | Tlf. xxx | 0000000         |

Figur 2.18 – Standardbillede fælles anlægsoversigt

1. På oversigtsbilleder skal det være muligt at indstille følgende globale værdier (pr. facade):

- Nat setpunkt i zoner
- Standby setpunkt i zoner
- Dag/komfort setpunkt
- Dødbånd for køl i zoner
- Setpunktsbegrænsning på rumstiller i zoner (ikke vist)

|          |                   | Save   |
|----------|-------------------|--------|
| Generelt | Setpunkt dagtemp  | 0,0 °C |
|          | Setpunkt standby  | 0,0 °C |
|          | Setpunkt nattemp  | 0,0 °C |
|          | Dagtemp tilæg køl | 0,0 °C |
|          |                   |        |

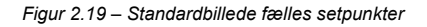

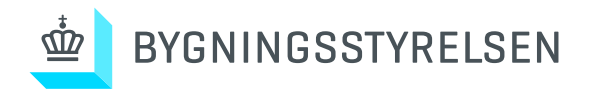

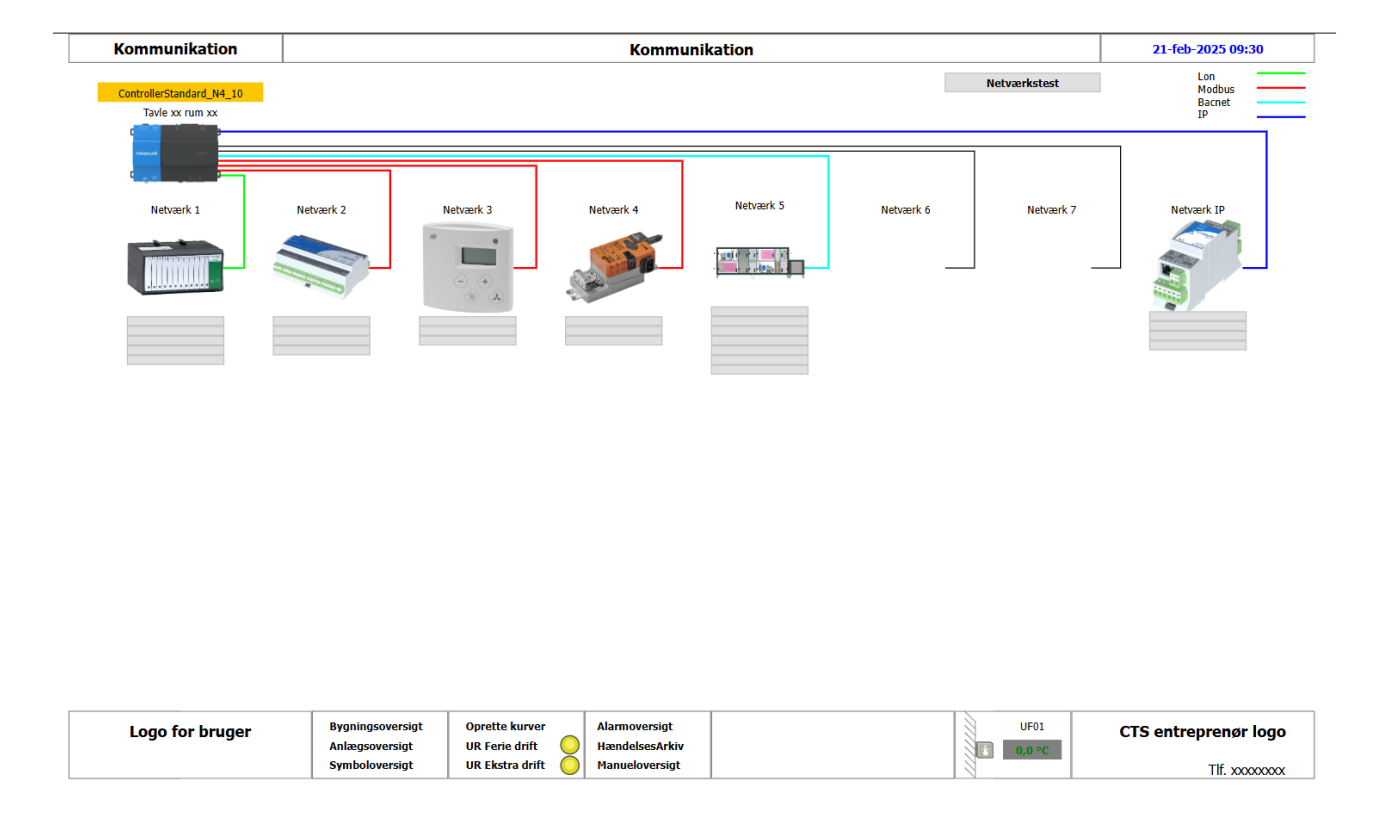

Figur 2.20 – Standardbillede systemkonfiguration

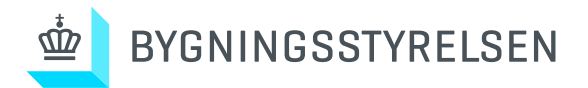

## 3.0 Varmeanlæg

Generelt:

Radiatorblandesløjfen tegnes fra venstre mod højre med varme frem i toppen og returløb i bunden. Der udføres hoppunkt til forsynede anlæg/rum til højre for anlægget, samt hovedforsyning i venstre. Anlægsplacering med bygning og rumnr. skal vises på billedet.

Anlægstilstand i bunden af billedet skal angive hvilken driftsform anlægget er i samt hvis anlægget er i fejl, hvilken type fejl der har stoppet anlægget.

## 3.1 Varmeveksler

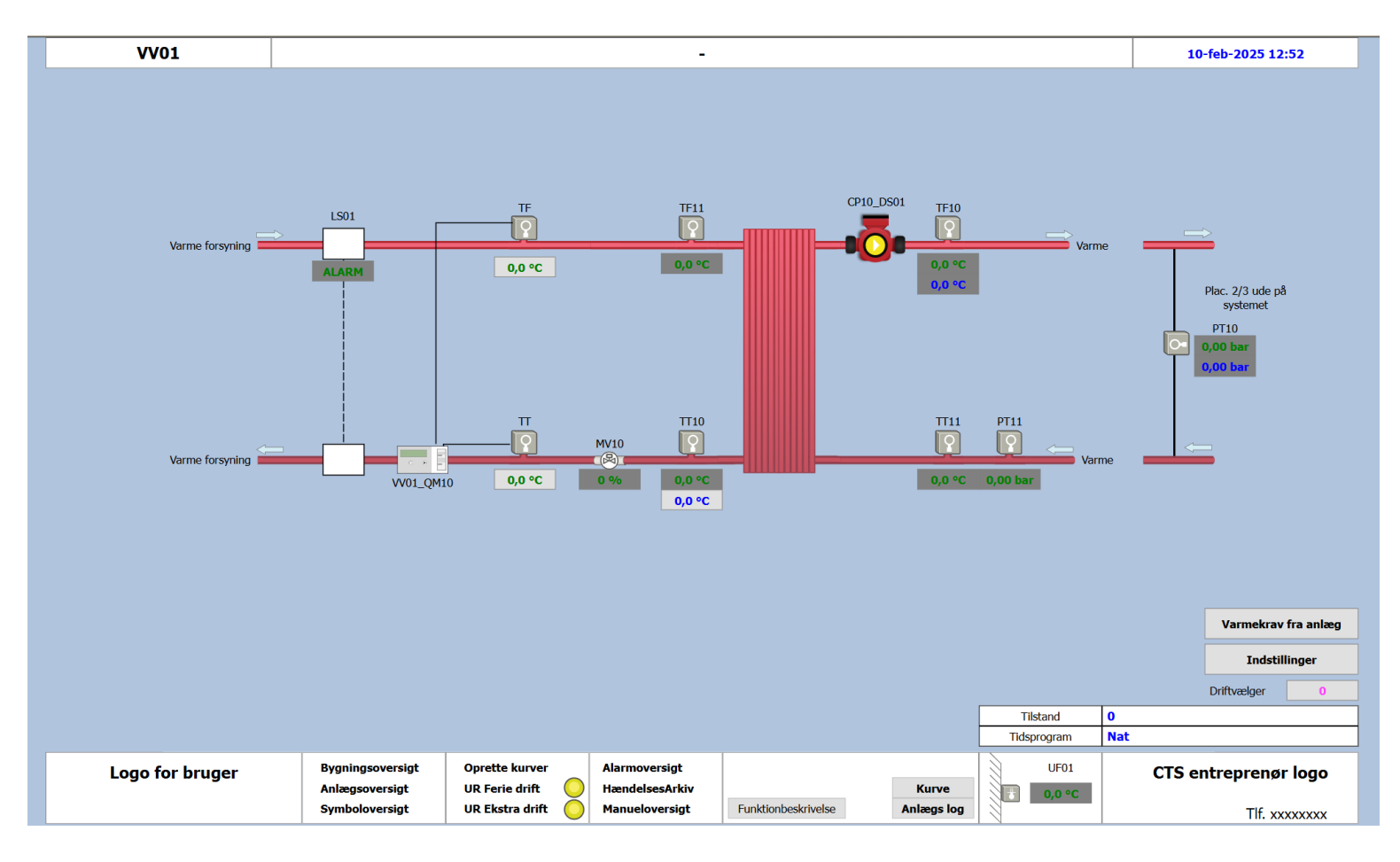

Figur 3.10 - Standardbillede Varmeveksler

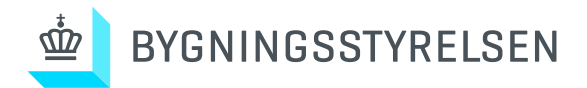

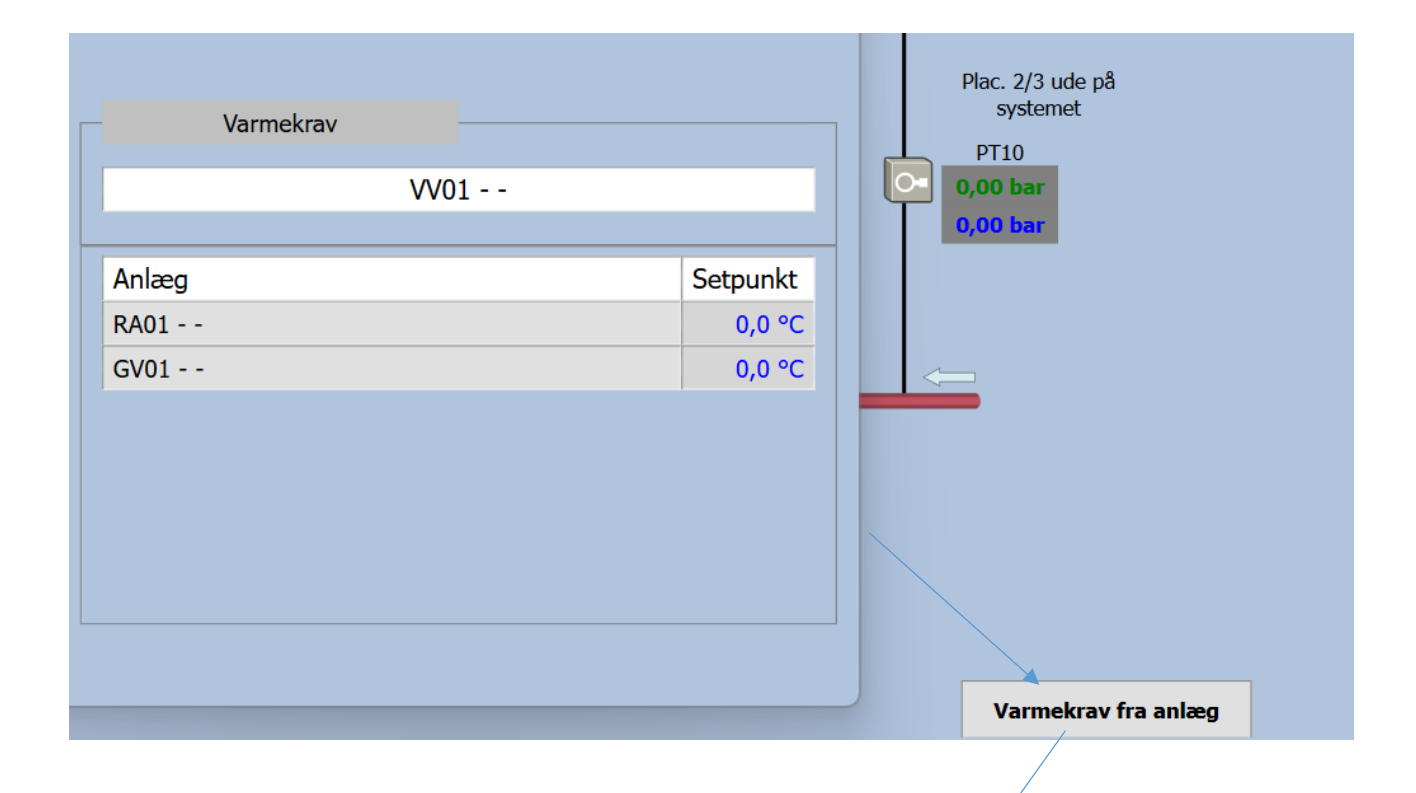

#### Figur 3.11 - Standardbillede Varmeveksler krav fra anlæg1

| Bygning A                                 | Bygning                                  | в                  | Bygning C                        |                    |  |  |
|-------------------------------------------|------------------------------------------|--------------------|----------------------------------|--------------------|--|--|
| Anlæg Varmekrav S                         | Setpunkt Anlæg \                         | farmekrav Setpunkt | Anlæg                            | Varmekrav Setpunkt |  |  |
| A'0'VE10 Ventilationsanlæg                | 0,0 °C B'0'VE10 Ventilationsanlæg        | 0,0 °C             | C'0'VE10 Ventilation, Kantine    | 66,7 °C            |  |  |
| A'0'VE20 Ventilationsanlæg                | 51,6 °C B'5'VE10 Ventilationsanlæg       | 51,8 °C            | C'0'VE20 Ventilation, Køkken     | 51,7 °C            |  |  |
| A'0'VE20'Z1 Ventilation, Auditorie Zone 1 | 0,0 °C B'5'VE20 Ventilationsanlæg        | 66.7 °C            | C'0'VE30 Ventilationsanlæg       | 51,7 °C            |  |  |
| A'0'VE20'Z2 Ventilation, Auditorie Zone 2 | 0,0 °C B'5'VE30 Ventilation, Atrie       | 0,0 °C             | C'6'VE10 Ventilationsanlæg       | 51,7 °C            |  |  |
| A'6'VE10 Ventilationsanlæg                | 0.0 °C B'0'VA01 Blandesløjfe, Radiatorer | 80,5 °C            | C'6'VE20 Ventilationsanlæg       | 66,7 °C            |  |  |
| A'6'VE10'Z1 Ventilation, Omklædning       | 0,0 °C B'5'VA01 Blandesløjfe, Ribberør   | 55,0 °C            | C'6'VE30 Ventilation, Atrie      | 66,7 °C            |  |  |
| A'6'VE20 Ventilationsanlæg                | 0.0 °C                                   |                    | C'0'VA01 Blandesløjfe, Radiator  | er 70,0 °C         |  |  |
| A'6'VE30 Ventilation, Atrie               | 51,7 °C                                  |                    | C'6'VA01 Blandesløjfe, , Ribben  | or 50,0 °C         |  |  |
| A'0'VA01 Blandesløjfe, Radiatorer         | 63,9 °C                                  |                    | C'6'VA02 Blandesløjfe, , Radiato | orer 64,5 °C       |  |  |
| A'@'VA01 Blandesløjfe, Ribberør           | 50,0 °C                                  |                    |                                  |                    |  |  |
|                                           |                                          |                    |                                  |                    |  |  |

Figur 3.12 - Standardbillede Varmeveksler krav fra anlæg, større setup

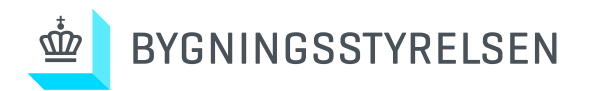

## 3.2 Radiatorblandesløjfe

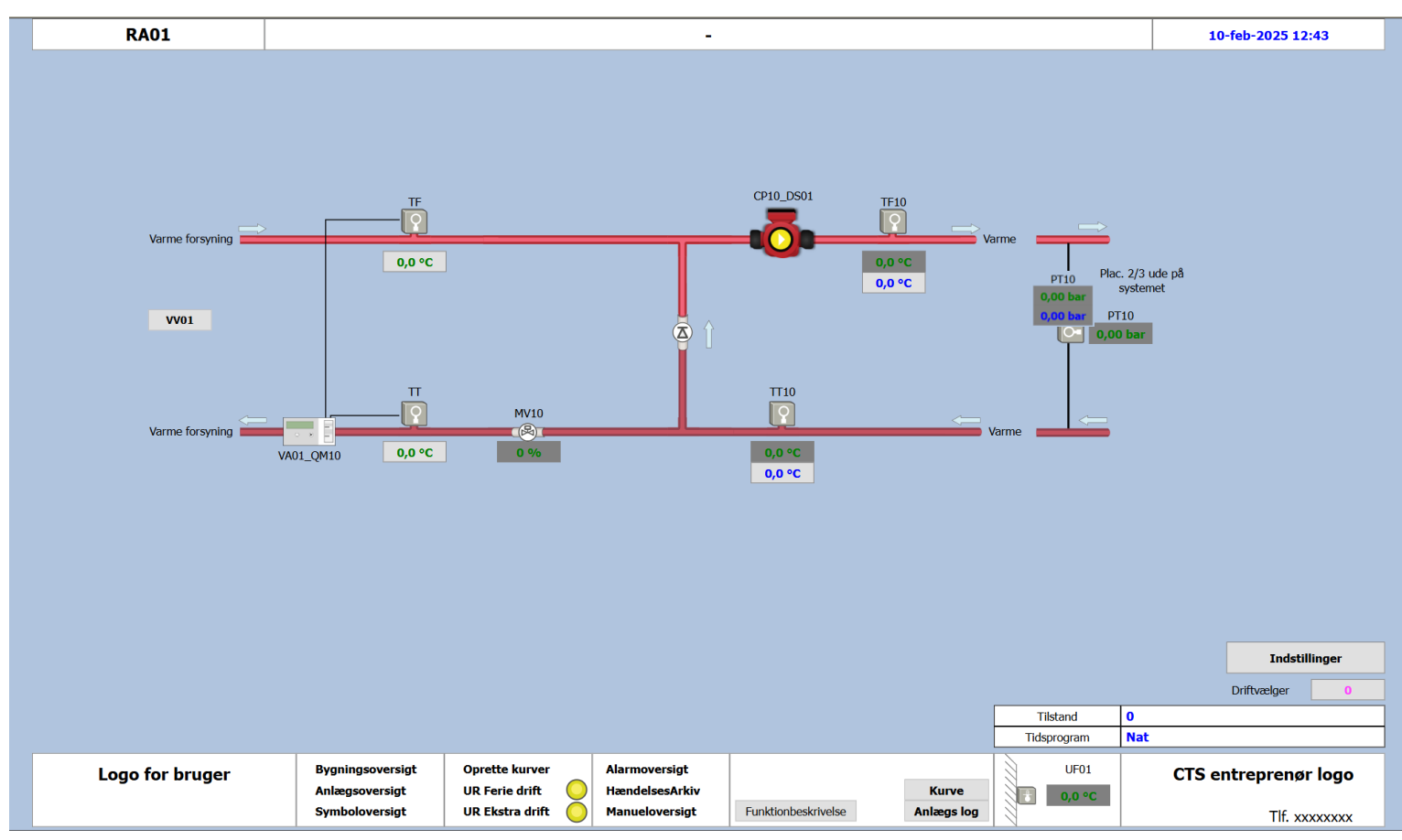

Figur 3.20 - Standardbillede radiatoranlæg

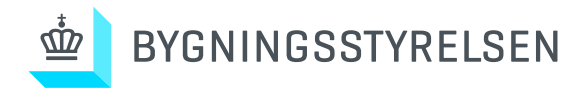

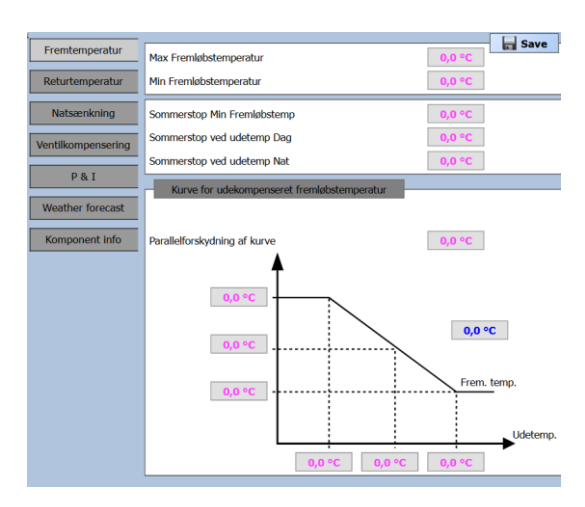

#### Ved klik på Indstillinger, åbnes popup med nedenstående værdier/indstillinger

Figur 3.21\_1 - Standardbillede Fremtemperatur

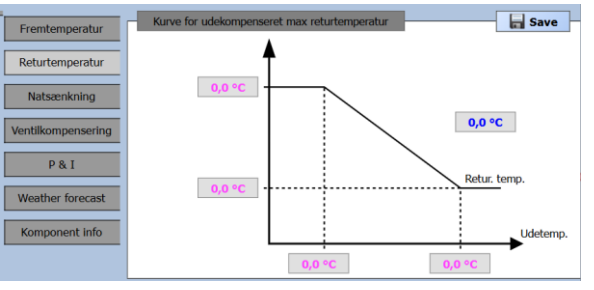

Figur 3.21\_2 - Standardbillede returtemperatur

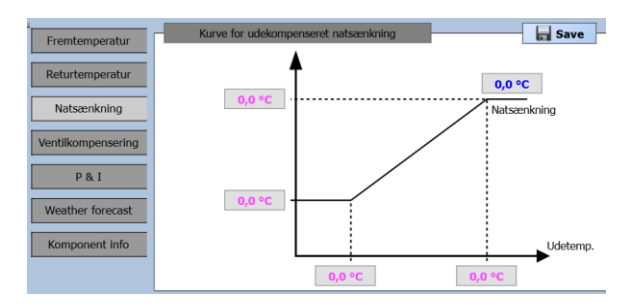

Figur 3.21\_3 - Standardbillede natsænkning

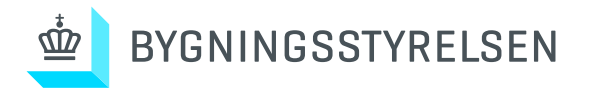

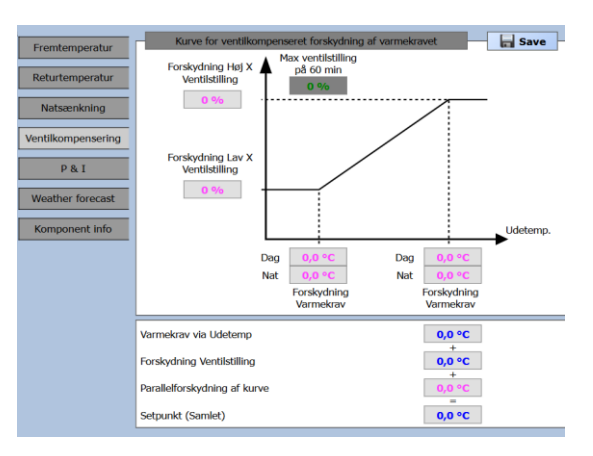

Figur 3.21\_4 - Standardbillede ventilkompenser

| Fremtemperatur     | Varme regulering | ave Save |
|--------------------|------------------|----------|
| Returtemperatur    | Tryk regulering  |          |
| Natsænkning        |                  |          |
| Ventilkompensering |                  |          |
| P & I              |                  |          |
| Weather forecast   |                  |          |
| Komponent info     |                  |          |

Figur 3.21\_5 - Standardbillede P og I

| Fremtemperatur<br>Returtemperatur | Setpunkt | 0,0 °C | Save |
|-----------------------------------|----------|--------|------|
| Natsænkning                       |          |        |      |
| Ventilkompensering P & I          |          |        |      |
| Weather forecast                  |          |        |      |
| Komponent info                    |          |        |      |

Figur 3.21\_6 - Standardbillede Weather forecast

| 1                  |                    |         |        |
|--------------------|--------------------|---------|--------|
| Fremtemperatur     |                    | Rediger | 🔒 Save |
|                    | Cirkulationspumpe: |         |        |
| Returtemperatur    | Fabrikat -         |         |        |
|                    | Type -<br>Model -  |         |        |
| Natsænkning        | 1000               |         |        |
| -                  | Ventil:            |         |        |
| Ventilkompensering | Fabrikat -         |         |        |
|                    | Model -            |         |        |
| P & I              | Kvs -              |         |        |
|                    | Veleter            |         |        |
| Weather forecast   | Eabrikat -         |         |        |
|                    | Type -             |         |        |
| Komponent info     | Model -            |         |        |
|                    |                    |         |        |

Figur 3.21\_7 - Standardbillede Komponent info

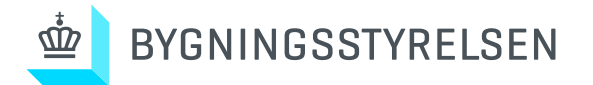

Udover standard popup opsætning (se figur 1.16\_1) etableres nedenstående popups på komponenter Ens for alle varmeanlæg

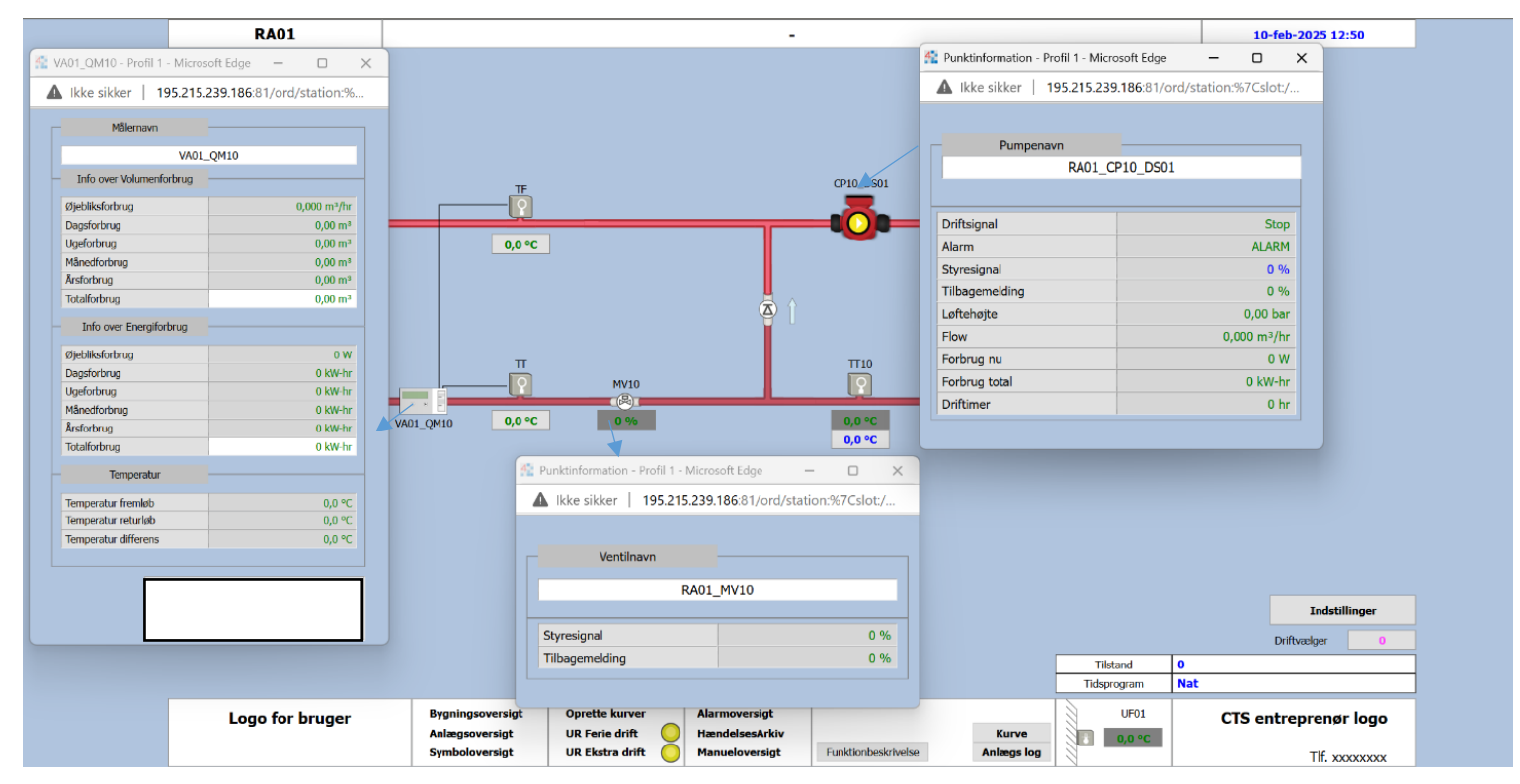

Figur 3.22 - Standardbillede radiatoranlæg komponent popup

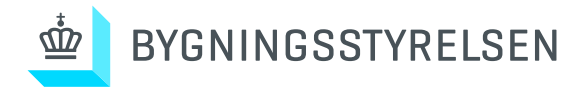

## 4.0 Ventilationsanlæg

Generelt:

Hovedaggregat opbygget fra venstre mod højre med indblæsningen i bunden og udsugningen i toppen. Varme-/køleflader vises med komponenter tilsluttet til CTS, med rør fra bund mod top. Der udføres hoppunkt til forsynende anlæg/rum til højre for anlægget.

Anlægsplacering med bygning og rumnr. skal vises på billedet og være synlig på udskifter. Anlægsstatus i bunden af billedet skal angive hvilken driftsform anlægget er i samt hvis anlægget er i fejl, hvilken type fejl der har stoppet anlægget.

## 4.1 Ventilation med roterende veksler

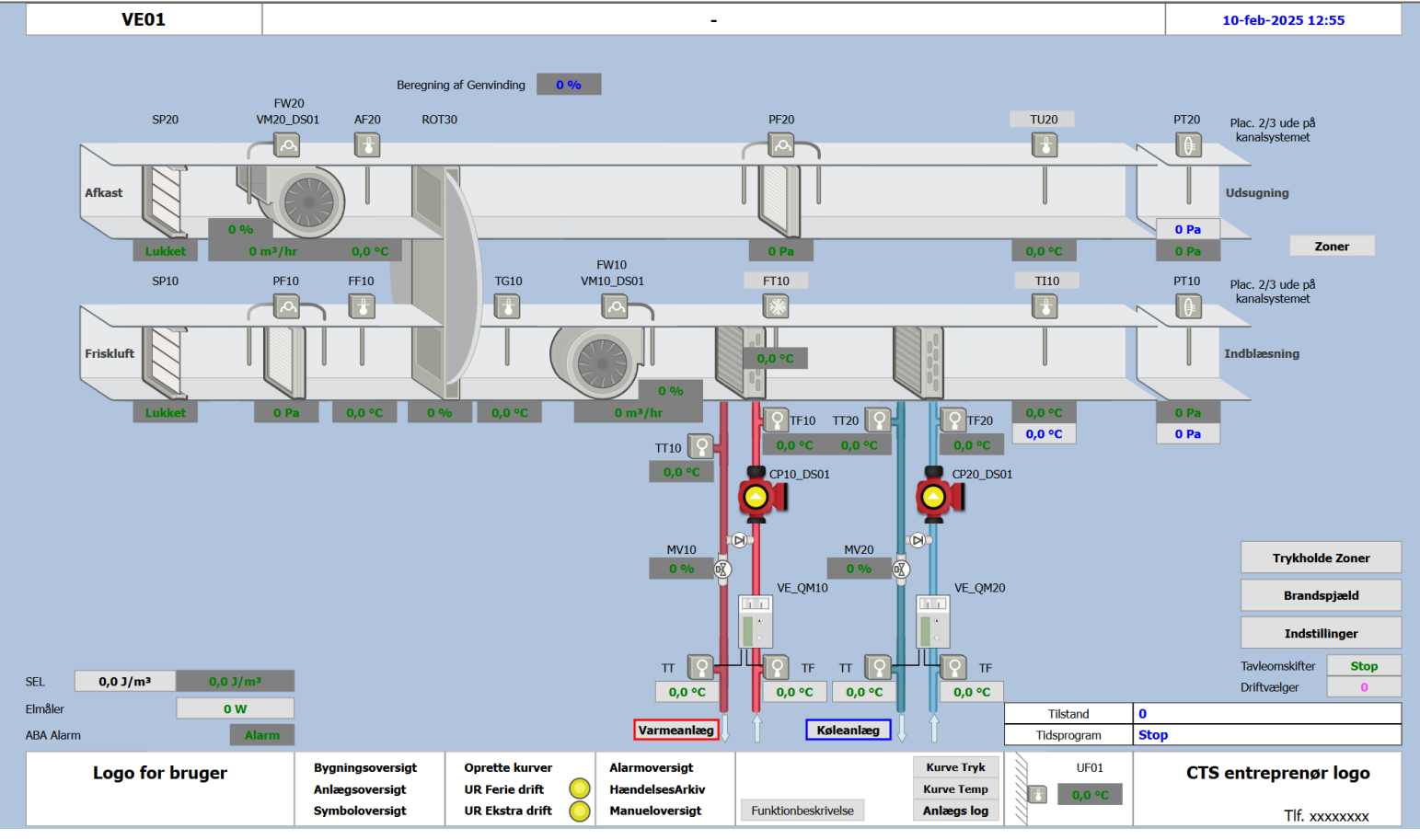

Figur 4.10 - Standardbillede Ventilation roter

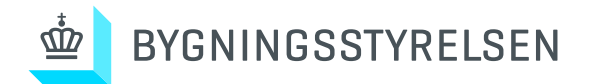

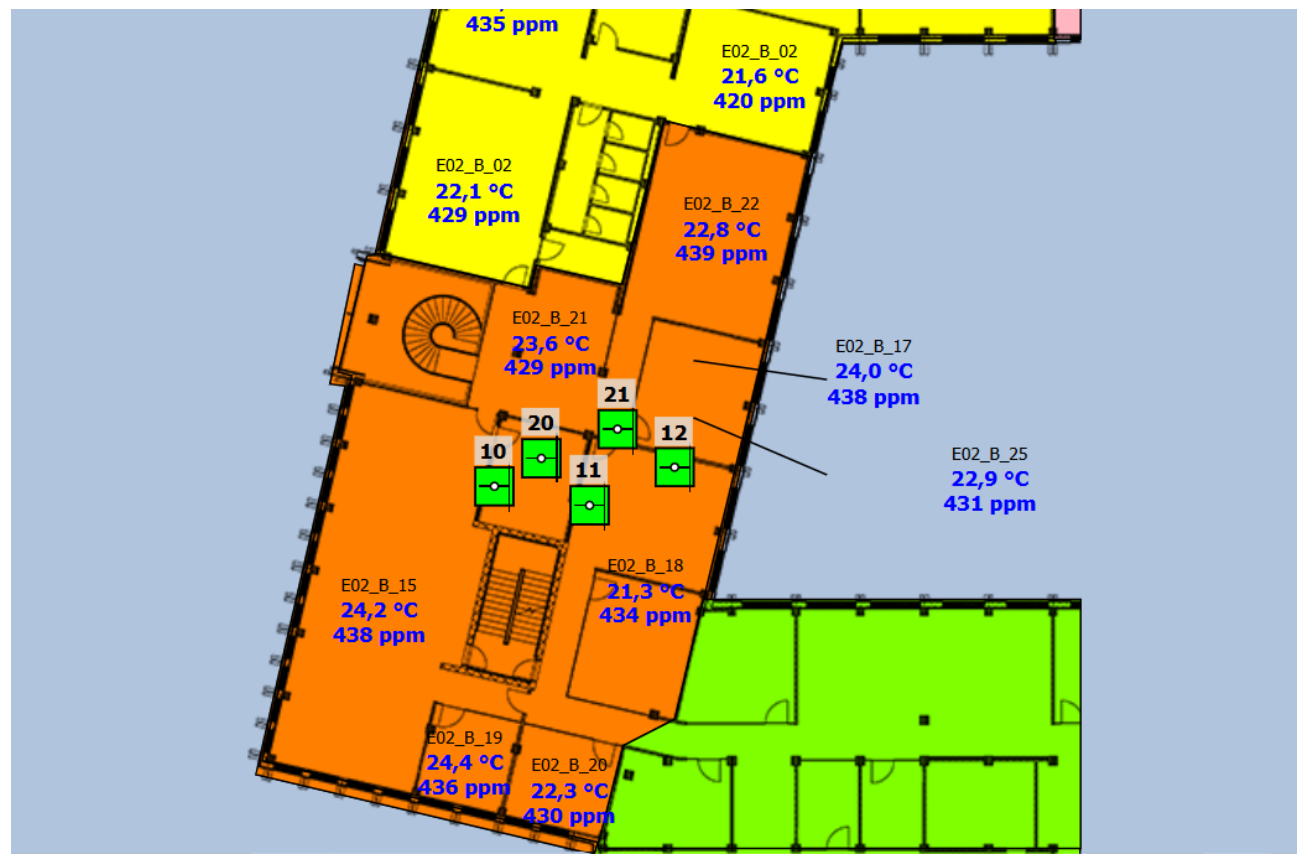

Figur 4.11 - Standardbillede brandspjæld plantegning

Brand- og røgspjælds placering skal vises via plantegninger som CTS anlægsbilleder. Ved fejl på spjæld skal det kunne identificeres på plantegningen med en alarm for det enkelte spjæld. Der skal være mulighed for kvittering af alarm direkte fra anlægsbilledets alarmpanel.

| Damper_BRS              |                  | IEA01 -                 | Brandspjæ              | ld på etager -  | Bygning E          |                     |        | 10:50 21/2-2       |  |
|-------------------------|------------------|-------------------------|------------------------|-----------------|--------------------|---------------------|--------|--------------------|--|
| Brand & Røgspjæld       |                  |                         |                        |                 |                    |                     |        |                    |  |
| Navn                    | Udgang<br>Spjæld | Tilbagemelding<br>Lukke | Tilbagemelding<br>Åben | Spjæld tilstand | Test af<br>styring | Reset af<br>styring | Status | Anlæg              |  |
| Brandspjæld på niveau 4 | 100 %            | Off                     | On                     | Normal          | Test               | Reset               | Normal | VE_E01_BRS411_SP20 |  |
| Brandspjæld på niveau 4 | 100 %            | Off                     | On                     | Normal          | Test               | Reset               | Normal | VE_E01_BRS411_SP20 |  |
| Brandspjæld på niveau 4 | 100 %            | Off                     | On                     | Normal          | Test               | Reset               | Normal | VE_E01_BRS412_SP20 |  |
| Brandspjæld på niveau 3 | 100 %            | Off                     | On                     | Normal          | Test               | Reset               | Normal | VE_E01_BRS311_SP20 |  |
| Brandspjæld på niveau 3 | 100 %            | Off                     | On                     | Normal          | Test               | Reset               | Normal | VE_E01_BRS311_SP20 |  |
| Brandspjæld på niveau 3 | 100 %            | Off                     | On                     | Normal          | Test               | Reset               | Normal | VE_E01_BRS312_SP10 |  |
| Brandspjæld på niveau 2 | 100 %            | Off                     | On                     | Normal          | Test               | Reset               | Normal | VE_E01_BRS211_SP10 |  |
| Brandspjæld på niveau 2 | 100 %            | Off                     | On                     | Normal          | Test               | Reset               | Normal | VE_E01_BRS211_SP20 |  |
|                         |                  |                         |                        |                 |                    |                     |        |                    |  |
| Brandspjæld på niveau 4 | 100 %            | Off                     | On                     | Normal          | Test               | Reset               | Normal | VE_E02_BRS413_SP10 |  |
| Brandspjæld på niveau 4 | 100 %            | Off                     | On                     | Normal          | Test               | Reset               | Normal | VE_E02_BRS413_SP20 |  |
| Brandspjæld på niveau 4 | 100 %            | Off                     | On                     | Normal          | Test               | Reset               | Normal | VE_E02_BRS414_SP10 |  |
| Brandspjæld på niveau 4 | 100 %            | Off                     | On                     | Normal          | Test               | Reset               | Normal | VE_E02_BRS414_SP20 |  |
| Brandspjæld på niveau 3 | 100 %            | Off                     | On                     | Normal          | Test               | Reset               | Normal | VE_E02_BRS313_SP20 |  |
| Brandspjæld på niveau 2 | 100 %            | Off                     | On                     | Normal          | Test               | Reset               | Normal | VE_E02_BRS212_SP10 |  |
| Brandspjæld på niveau 2 | 100 %            | Off                     | On                     | Normal          | Test               | Reset               | Normal | VE_E02_BRS212_SP10 |  |
| Brandspjæld på niveau 2 | 100 %            | Off                     | On                     | Normal          | Test               | Reset               | Normal | VE_E02_BRS213_SP20 |  |

Figur 4.12 – Standardbillede brandspjæld, oversigt

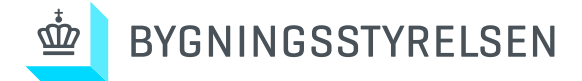

Test af brand- og røgspjældspjældsautomatik, både manuel og automatisk, skal være muligt via CTS systemets grafiske brugerflade.

| Anlæg      | Drift<br>Tilstand | Spjældtest<br>Status | Spjældtest<br>Tilstand | Sidste<br>spjældtest | Betjeningsområde                                     |
|------------|-------------------|----------------------|------------------------|----------------------|------------------------------------------------------|
| SG27_BRS1  | Drift             | Test afsluttet       | Normal                 | 01:55 16-02-25       | VEO2 Toiletter stue - 1 og 2 sal                     |
| SG27_BRS2  | Drift             | Test afsluttet       | Normal                 | 02:05 16-02-25       | VE04 Styring Monteret i rum ES0.006                  |
| SG27_BRS3  | Drift             | Test afsluttet       | Normal                 | 02:10 16-02-25       | VE04 BRS 3 stue monteret i ES07 spjæld i ES0.004     |
| SG27_BRS4  | Drift             | Test afsluttet       | Normal                 | 02:15 16-02-25       | VE04 - BRS 4 stue monteret i ES07 spjæld i ES0.004   |
| SG27_BRS5  | Drift             | Test afsluttet       | Normal                 | 02:20 16-02-25       | VE04 - BRS5 Styring Monteret i rum E1.003            |
| SG27_BRS6  | Drift             | Test afsluttet       | Normal                 | 02:25 16-02-25       | VE02 - BRS 6 1sal monteret i teknik skakt E1.018     |
| SG27_BRS7  | Drift             | Test afsluttet       | Normal                 | *02:30 16-02-25      | VE02 - BRS 7 2sal monteret i teknik skakt E2.018     |
| SG27_BRS8  | Drift             | Test afsluttet       | Normal                 | 02:35 16-02-25       | VE04 - BRS 8 2sal monteret i te køkken E2.003        |
| SG27_BRS9  | Drift             | Test afsluttet       | Normal                 | 02:40 16-02-25       | VE01 - BRS 9 Stue monteret i kontor E0.03            |
| SG27_BRS10 | Drift             | Test afsluttet       | Normal                 | 02:45 16-02-25       | VE01 BRS 10 Spjæld monteret tag Styring i rum E0.031 |
| SG27_BRS11 | Drift             | Test afsluttet       | Normal                 | 02:50 16-02-25       | VE01 BRS 11 Spjæld monteret tag Styring i rum E0.031 |
|            |                   |                      |                        |                      |                                                      |

Figur 4.13 - Standardbillede særskilt rapport

Der skal udarbejdes en særskilt rapport til ovenstående test, og kun genereres alarm ved fejl på test eller spjæld.

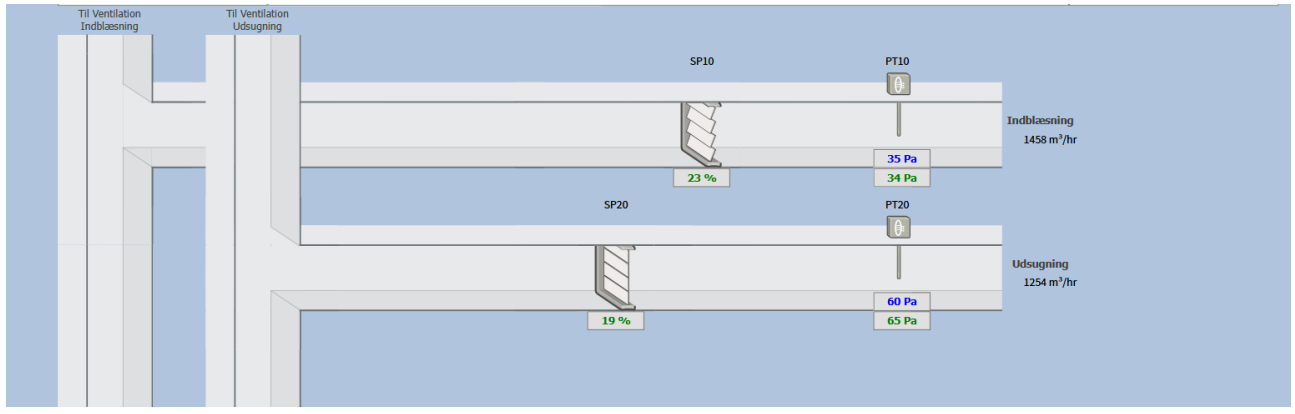

Figur 4.14 – Standardbillede trykholdezoner

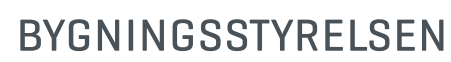

<u>ش</u>ک

| Trykholde Zoner                |        |             |        |              |                    |  |  |
|--------------------------------|--------|-------------|--------|--------------|--------------------|--|--|
| Navn                           | Tryk   | Ønsket tryk | Spjæld | Flow Absolut | Trykholdespæld     |  |  |
| F01 - Trykholdespjæld niveau 4 | 62 Pa  | 60 Pa       | 30 %   | 1637 m³/hr   | VE_F01_TSP411_SP10 |  |  |
| F01 - Trykholdespjæld niveau 4 | 41 Pa  | 40 Pa       | 29 %   | 1564 m³/hr   | VE_F01_TSP411_SP20 |  |  |
| F02 - Trykholdespjæld niveau 4 | 28 Pa  | 27 Pa       | 33 %   | 1566 m³/hr   | VE_F02_TSP412_SP10 |  |  |
| F02 - Trykholdespjæld niveau 4 | 101 Pa | 95 Pa       | 30 %   | 1662 m³/hr   | VE_F02_TSP412_SP20 |  |  |
| F01 - Trykholdespjæld niveau 3 | 54 Pa  | 55 Pa       | 26 %   | 1671 m³/hr   | VE_F01_TSP311_SP10 |  |  |
| F01 - Trykholdespjæld niveau 3 | 40 Pa  | 40 Pa       | 21 %   | 1366 m³/hr   | VE_F01_TSP311_SP20 |  |  |
| F02 - Trykholdespjæld niveau 3 | 61 Pa  | 60 Pa       | 37 %   | 2008 m³/hr   | VE_F02_TSP312_SP10 |  |  |
| F02 - Trykholdespjæld niveau 3 | 57 Pa  | 55 Pa       | 36 %   | 1989 m³/hr   | VE_F02_TSP312_SP20 |  |  |
| F02 - Trykholdespjæld niveau 2 | 36 Pa  | 35 Pa       | 22 %   | 1458 m³/hr   | VE_F02_TSP212_SP10 |  |  |
| F02 - Trykholdespjæld niveau 2 | 63 Pa  | 60 Pa       | 19 %   | 1261 m³/hr   | VE_F02_TSP212_SP20 |  |  |
|                                |        |             |        |              |                    |  |  |

Figur 4.15 – Standardbillede trykholdezoner, oversigt

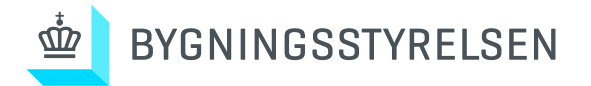

Ved klik på Indstillinger, åbnes popup med nedenstående værdier/indstillinger

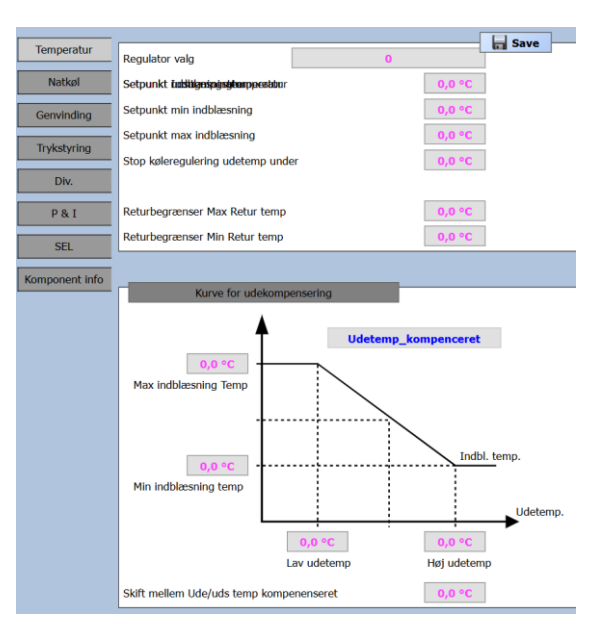

#### Figur 4.16\_1 - Standardbillede temperatur

| Terrature      | r                                              | Save   |
|----------------|------------------------------------------------|--------|
| Temperatur     | Udetemperatur skal være over                   | 0,0 °C |
| Natkøl         | Rumtemperatur skal være over                   | 0,0 °C |
| Genvinding     | Setpunkt forskel udetemp < rumtemperatur       | 0,0 °C |
|                | Drifttider frigiv natkøl fra Maj til September |        |
| Trykstyring    | Tideprogram patkal 01-mai-2025 01              | •00    |
| 01             |                                                |        |
| Div.           | Start genvinding ved udeternn under            | 0.0.%  |
| DOI            | Start genvinding ved ddeternp under            | 0,0 *C |
| ΡαΙ            | Ønsket indblæsningstemperatur ved natkøling    | 0,0 °C |
| SEL            |                                                |        |
| Komponent info |                                                |        |

#### Figur 4.16\_2 - Standardbillede natkøl

Figur 4.16\_3 - Standardbillede genvinding

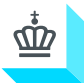

# BYGNINGSSTYRELSEN

|                |                           |        |      | Save | 1 |
|----------------|---------------------------|--------|------|------|---|
| Temperatur     | Setpunkt tryk indblæsning | 0,0 Pa | 0 Pa |      |   |
| Natkøl         | Min hastighed indbl       |        | 0 %  |      |   |
| Genvinding     | Max hastighed indbl       |        | 0 %  |      |   |
| Tedatates      | Setpunkt tryk udsugning   | 0,0 Pa | 0 Pa |      |   |
| пукасуния      | Min hastighed uds.        |        | 0 %  |      |   |
| Div.           | Max hastighed uds.        |        | 0 %  |      |   |
| P & I          |                           |        |      |      |   |
| SEL            |                           |        |      |      |   |
| Komponent info |                           |        |      |      |   |

Figur 4.16\_4 - Standardbillede trykstyring

|                |                   | Г     | E Caus |
|----------------|-------------------|-------|--------|
| Temperatur     |                   |       | a save |
| Natkøl         | Reset brandudfald | Reset |        |
| Genvinding     |                   |       |        |
|                |                   |       |        |
| Trykstyring    |                   |       |        |
| Div.           |                   |       |        |
| P & I          |                   |       |        |
| SEL            |                   |       |        |
| Komponent info |                   |       |        |

Figur 4.16\_5 - Standardbillede diverse

|                |                             | Save   |
|----------------|-----------------------------|--------|
| Temperatur     | Varme genvending regulering | a save |
| Natkal         |                             |        |
| THE CROI       | Varme regulering            |        |
| Genvinding     |                             |        |
|                | Køle genvending regulering  |        |
| Trykstyring    |                             |        |
|                | Køle regulering             |        |
| Div.           |                             |        |
|                | Tryk indblæsning regulering |        |
| P & I          |                             |        |
|                | Tryk udsugning regulering   |        |
| SEL            |                             |        |
|                |                             |        |
| Komponent info |                             |        |

Figur 4.16\_6 - Standardbillede Pogl

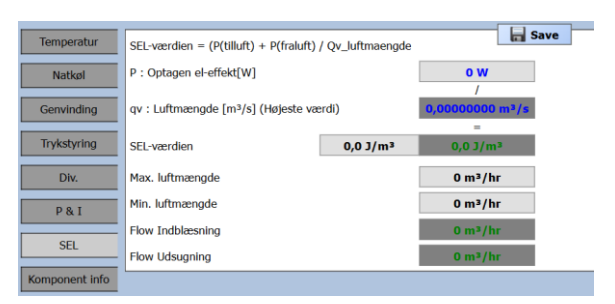

Figur 4.16\_7 - Standardbillede trykstyring

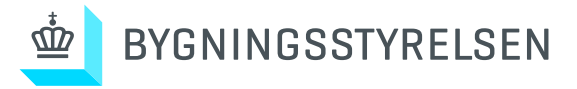

| Temperatur     | Ventilator:          | Rediger | Save |
|----------------|----------------------|---------|------|
|                | Farbrikat -          |         |      |
| Natkøl         | Type -               |         |      |
|                | Model -              |         |      |
| Genvinding     | Rotorveksler:        |         |      |
|                | Farbrikat -          |         |      |
| Trykstyring    | Type -               |         |      |
|                | Model -              |         |      |
| Div.           | Crikilationnumper    |         |      |
|                | Farbrikat -          |         |      |
| P & I          | Type -               |         |      |
|                | Model -              |         |      |
| SEL            |                      |         |      |
|                | Ventil:<br>Fashrikat |         |      |
| Komponent info | Type -               |         |      |
|                | Model -              |         |      |
|                | Kvs -                |         |      |
|                |                      |         |      |
|                | Veksler:             |         |      |
|                | Tarbrikat -          |         |      |
|                | Model -              |         |      |
|                |                      |         |      |
|                |                      |         |      |

Figur 4.16\_8 - Standardbillede Komponent info

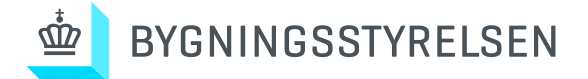

Udover standard popup opsætning (se figur 1.16\_1) etableres nedenstående popups på komponenter

#### VE01 10-feb-2025 13:03 K Punktinformation - Profil 1 - Micr... -× ▲ Ikke sikker | 195.215.239.186:81/ord/statio. Beregning af Go Ing FW20 VM20\_DS01 AF20 ROT30 Plac. 2/3 ude på kanalsystemet SP20 **TU20** PT20 -0 VE01\_ROT30\_SS01 Stilling Alarm 0 % Udsugning ALARM Genvending tilstand 0 Pa 0,0 °C Zor 0 Pa TG10 т10 Plac. 2/3 ude på kanalsystemet SP10 PF10 FF10 PT10 A 0 L 👔 Punktinfi × A Ikke sikker | 195.215.239.186:81/ord. TF20 0,0 °C TF10 TT20 0,0 °C тт10 0,0 °C 0,0 °C 🖹 Punktinformation - Profil 1 -... 🖹 Punktinformation - Profil... 🗕 🗕 × A Ikke sikker | 195.215.239.186:81/or. CP10\_DS01 CP20\_D501 VE01\_CP20\_DS01 A Ikke sikker | 195.215.239.186:81/ord/sta. 01 01 ┥ Driftsigna Alarm Spjældnavn Stop Pur MV10 MV20 VE01\_SP10 VE01\_VM20\_DS01 0 % 0,00 bar Stilling Tilbage Lukket Stop ALARM 0 % 0,0 kW 0,0 A 0 rpm 0,0 J/m<sup>2</sup> 0 m<sup>3</sup>/hr 怪 Punktin $\times$ Flow Forbrug nu 0 m\$/hr Tilba A Ikke sikker | 195.215.239.186:81/ord/sta. Effekt Forbrug total Driftimer 0 kw-h Am 0,0 J/n Om SEL Flov Ventilnavn o w VE01\_MV10 Tilstand . Alarm Tidsp Stop Styresignal Tilbagemelding 0 % 0 % Alarmo Oprette kurve UF01 CTS entreprenør logo Logo for pruger UR Ferie drift UR Ekstra drift Hændel **0,0 °C** sigt ŏ Symb Manuelo Tlf. xxxxxxxx

#### Ens for alle ventilationsanlæg

Figur 4.17 - Standardbillede ventilationsanlæg komponent popup

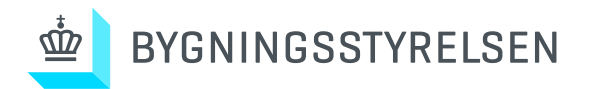

## 4.2 Ventilation med modstrømsveksler

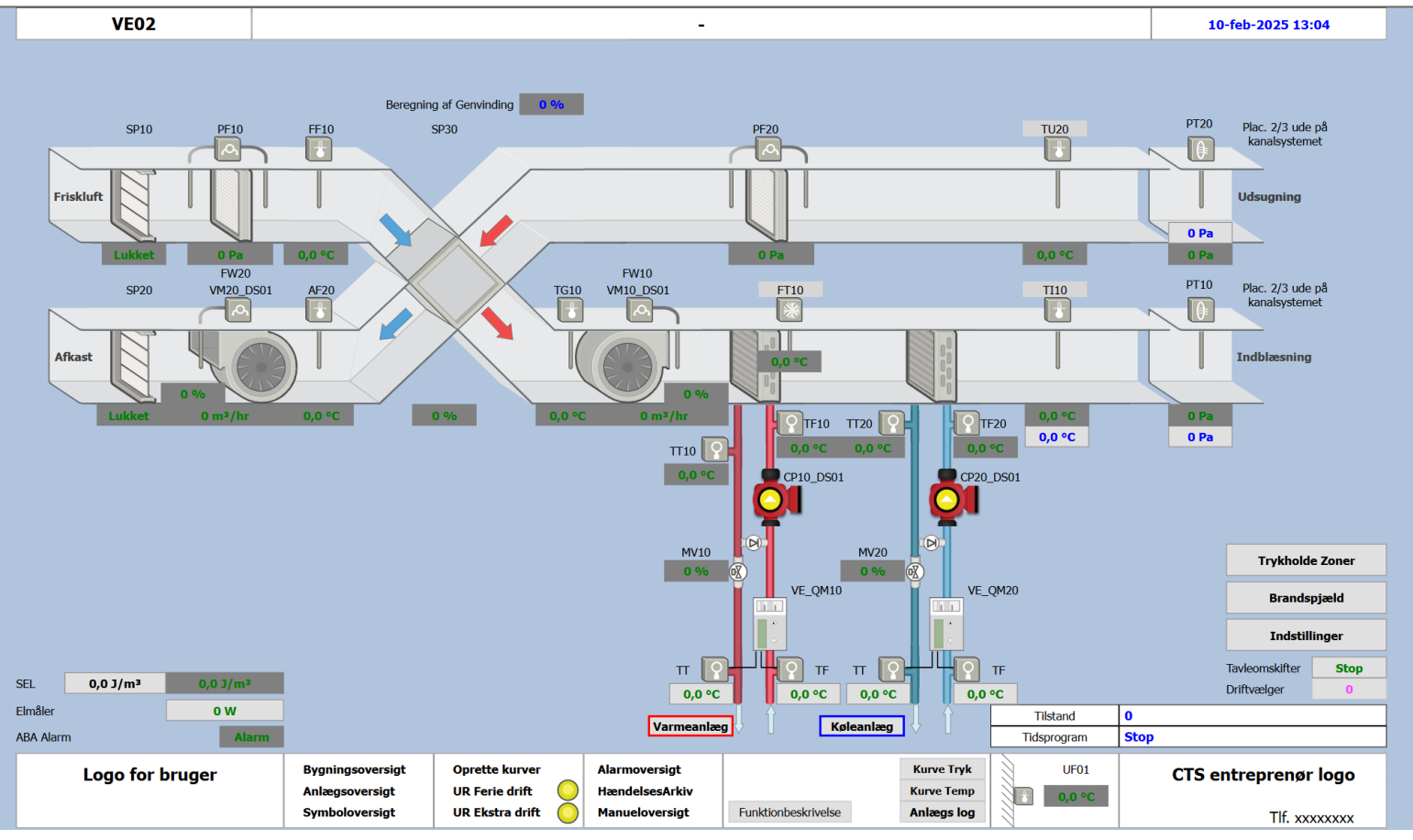

Figur 4.20 - Standardbillede Ventilation modstrøm

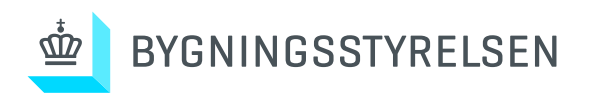

## 4.3 Udsugningsanlæg

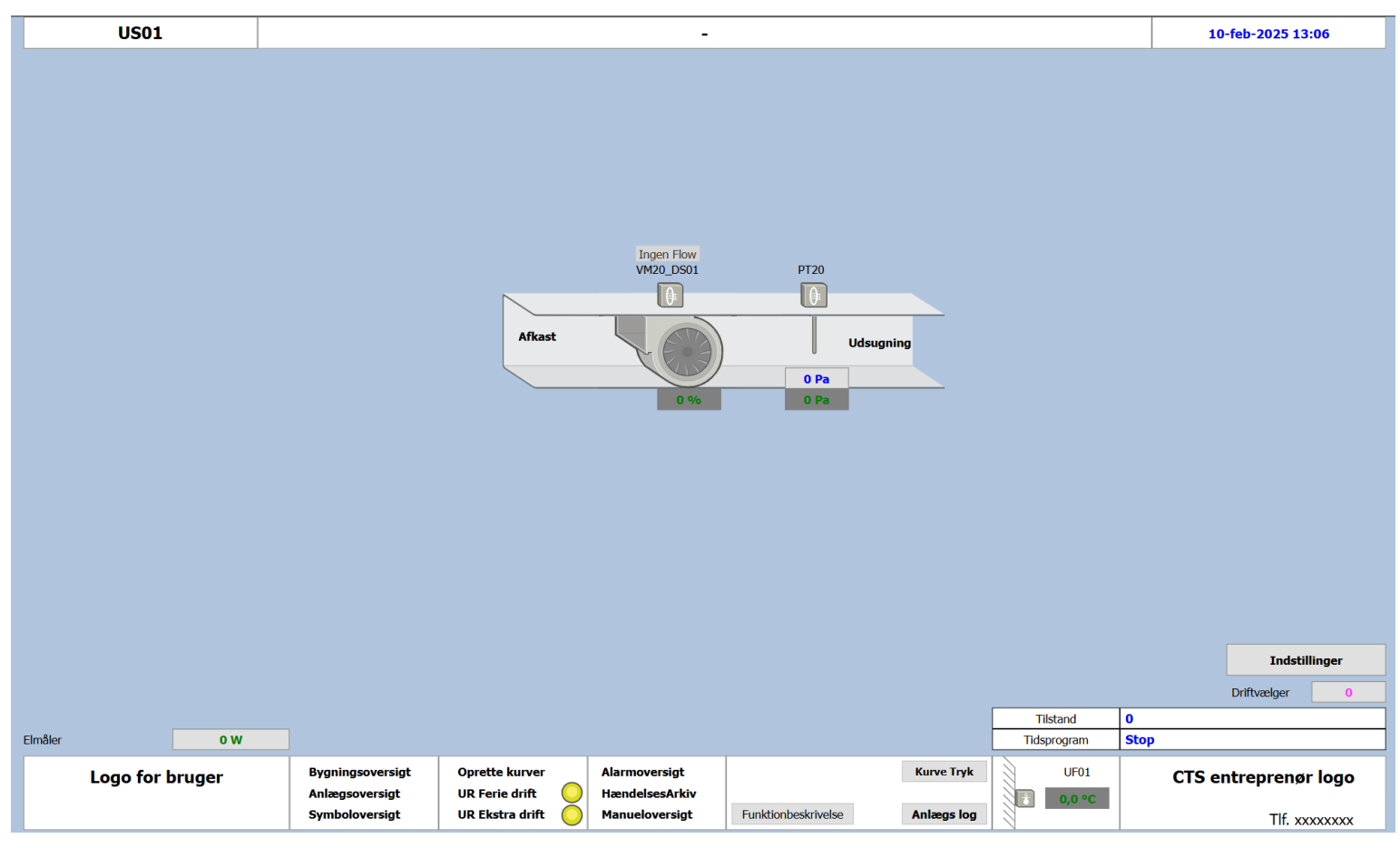

Figur 4.30 - Standardbillede udsugningsanlæg

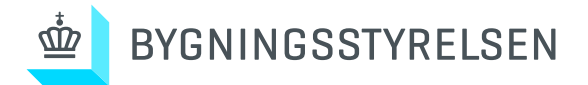

### Ved klik på Indstillinger, åbnes popup med nedenstående værdier/indstillinger

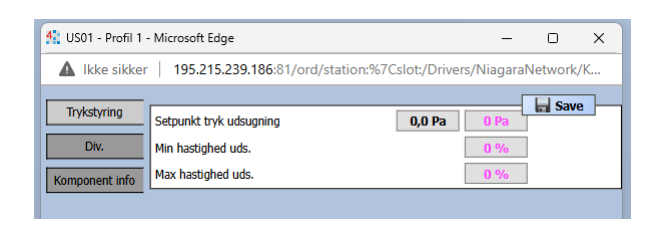

Figur 4.31\_1 - Standardbillede indstillinger trykstyring

| 4 US01 - Profil 1   | Microsoft Edge                                     | -      |          | ×  |
|---------------------|----------------------------------------------------|--------|----------|----|
| A Ikke sikker       | 195.215.239.186:81/ord/station:%7Cslot:/Drivers/Ni | agaraN | letwork, | /K |
| Trykstyring<br>Div. |                                                    | [      | Save     | 3  |
| Komponent info      | Setpunkt forlænget driftstid                       | min    |          |    |

Figur 4.31\_2 – Standardbillede indstillinger Div.

| 4 US01 - Profil 1 -                   | Microsoft Edge                                | _              |           | × |
|---------------------------------------|-----------------------------------------------|----------------|-----------|---|
| A Ikke sikker                         | 195.215.239.186:81/ord?station: slot:/Drive   | ers/NiagaraNet | work/Kun. |   |
| Trykstyring<br>Div.<br>Komponent info | fentilator:<br>artrikat -<br>ype -<br>Jodel - | Rediger        | Save      |   |

Figur 4.31\_3 – Standardbillede indstillinger komponent info

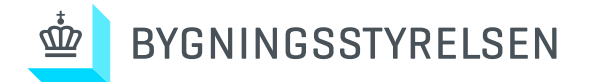

Udover standard popup opsætning (se figur 1.16\_1) etableres nedenstående popups på komponenter

### Ens for alle udsugningsanlæg

|         | US01        | Ikke sikker                                                                                                   | 195.215.239.186:81/o                                 | rd/station:%7Cslot:/Drive                                  | -                                                 |                                                                                                   |                                                             |                                                                                      |      | 25-feb-2025 13:22    |
|---------|-------------|----------------------------------------------------------------------------------------------------|------------------------------------------------------|------------------------------------------------------------|---------------------------------------------------|---------------------------------------------------------------------------------------------------|-------------------------------------------------------------|--------------------------------------------------------------------------------------|------|----------------------|
|         | 0501        | ▲ Ikke sikker<br>Må<br>Jebliksforbr<br>Dagsforbrug<br>Ugeforbrug<br>Månedforbru<br>Årsforbrug<br>Totalforbrug | 195.215.239.186:81/o                                 | 0 W<br>0 kW-hr<br>0 kW-hr<br>0 kW-hr<br>0 kW-hr<br>0 kW-hr | Ingen Flow<br>VM20_DS01                           | Punktinformation - Prof<br>Ikke sikker 199<br>Pumpenavn<br>Driftsignal<br>Alarm<br>Tilbagemelding | il 1 - Microsoft Edge<br>5.215.239.186:81/<br>US01_VM20_DS0 | e – O<br>ord/station%7Cslot/<br>D1<br>Sto<br>ALAR<br>0 9<br>0 9<br>0 9<br>0 9<br>0 9 | ×    | 25-feb-2025 13:22    |
|         |             |                                                                                                    | - 🔐 J                                                | YSK CTS                                                    |                                                   |                                                                                                   |                                                             |                                                                                      |      |                      |
|         |             |                                                                                                    |                                                      |                                                            |                                                   |                                                                                                   |                                                             | Tilstand                                                                             | 0    | Driftvælger 0        |
| Elmåler |             | 0 W                                                                                                    |                                                      |                                                            |                                                   |                                                                                                   |                                                             | Tidsprogram                                                                          | Stop |                      |
| I       | Logo for br | uger                                                                                                    | Bygningsoversigt<br>Anlægsoversigt<br>Symboloversigt | Oprette kurver<br>UR Ferie drift<br>UR Ekstra drift        | Alarmoversigt<br>HændelsesArkiv<br>Manueloversigt | Funktionbeskrivelse                                                                               | Kurve Tryk<br>Anlægs log                                    | UF01                                                                                 |      | CTS entreprenør logo |

Figur 4.32 - Standardbillede udsugningsanlæg komponent popup

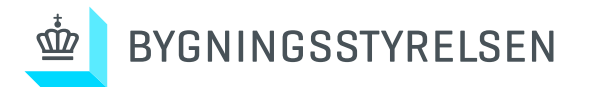

## 5.0 Brugsvand

Generelt:

Beholderen og forsyningen tegnes fra venstre mod højre med varme forsyning i toppen og koldt tilbageløb og forsyning i bunden.

## 5.1 Brugsvandsbeholder

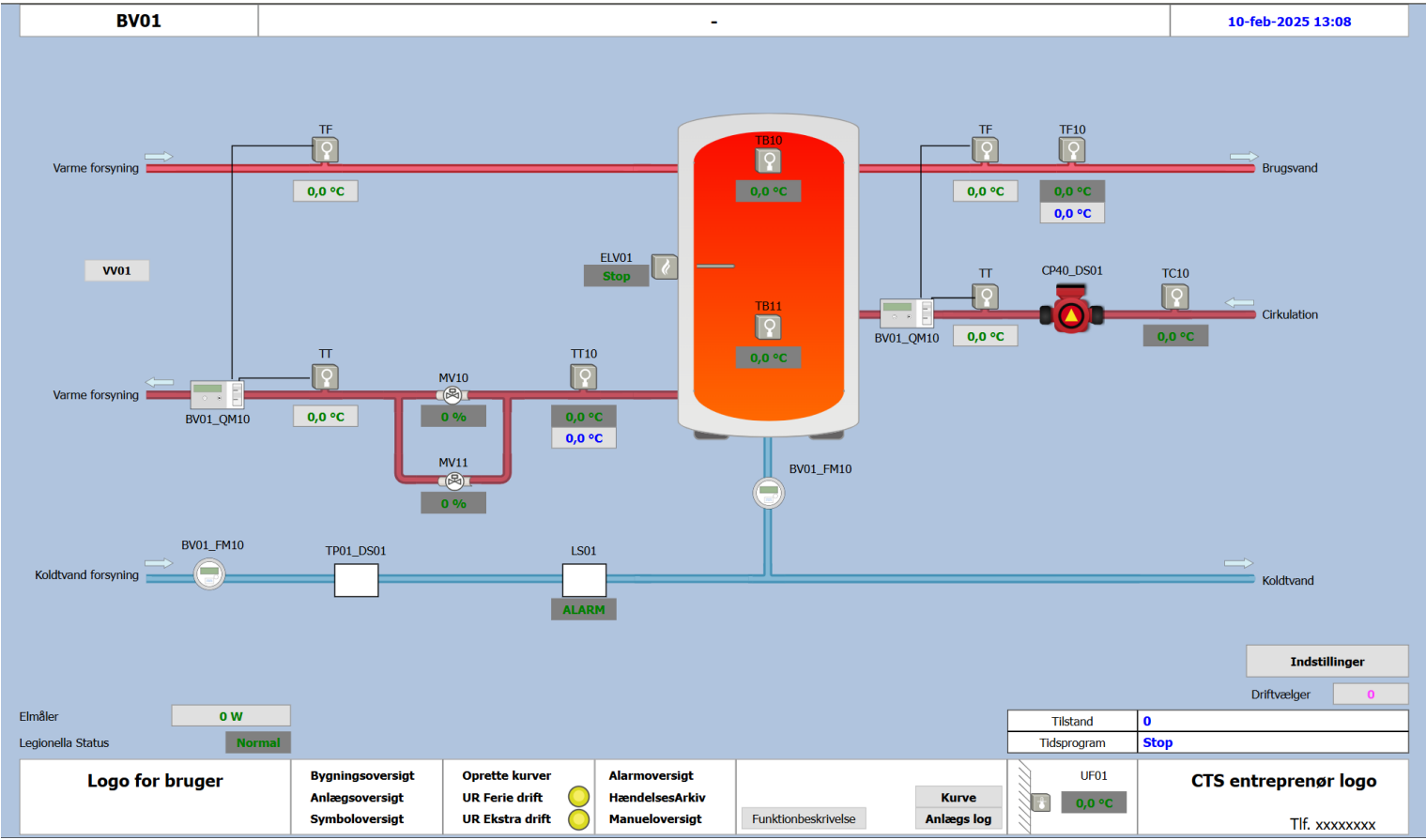

Figur 5.10 - Standardbillede beholder – varmt brugsvand

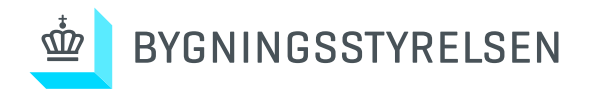

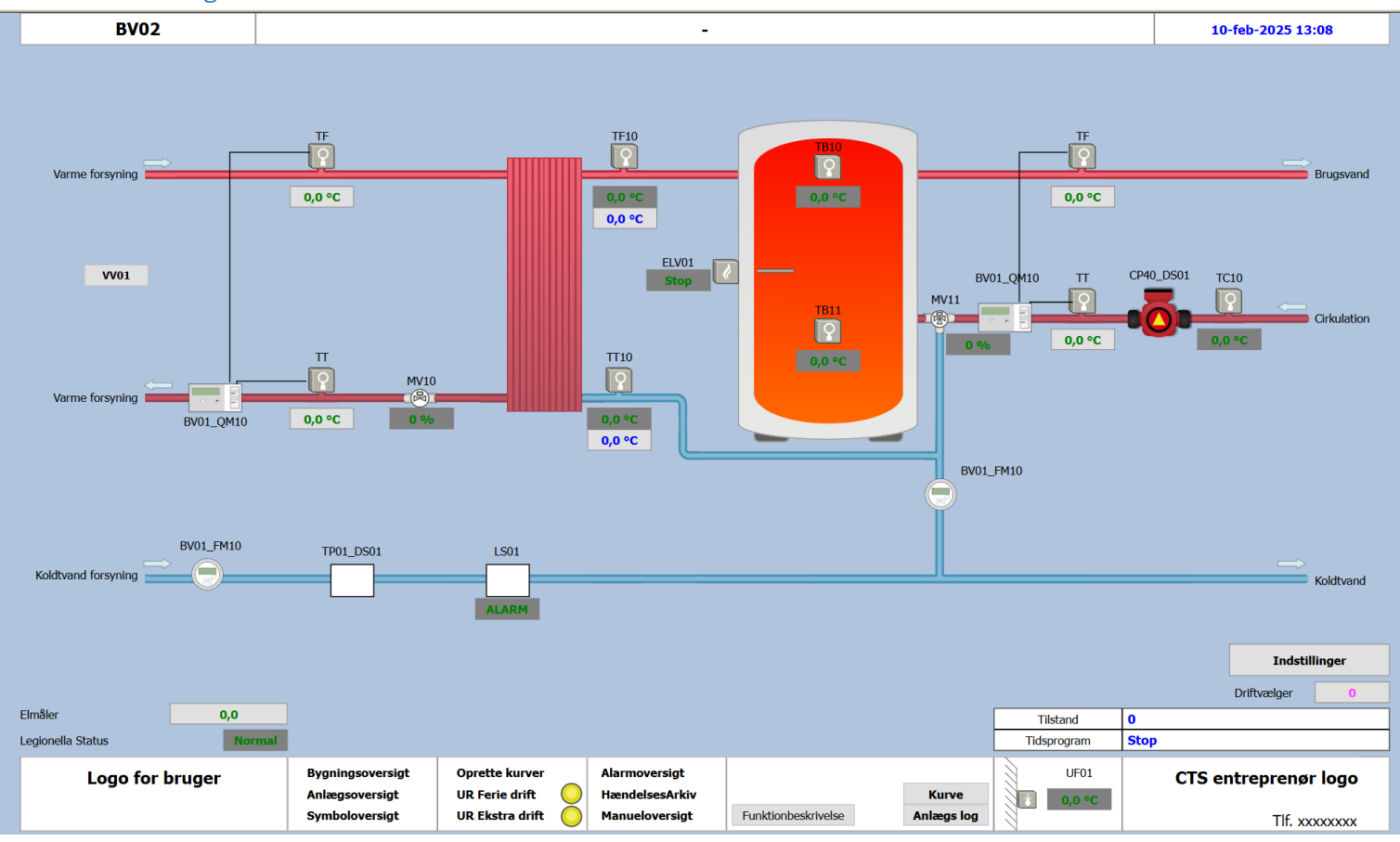

## 5.2 Brugsvand ladekreds

Figur 5.20 - Standardbillede ladekreds – varmt brugsvand

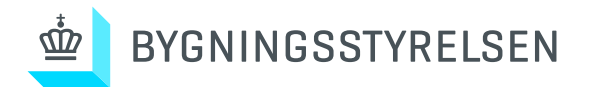

Ved klik på Indstillinger, åbnes popup med nedenstående værdier/indstillinger

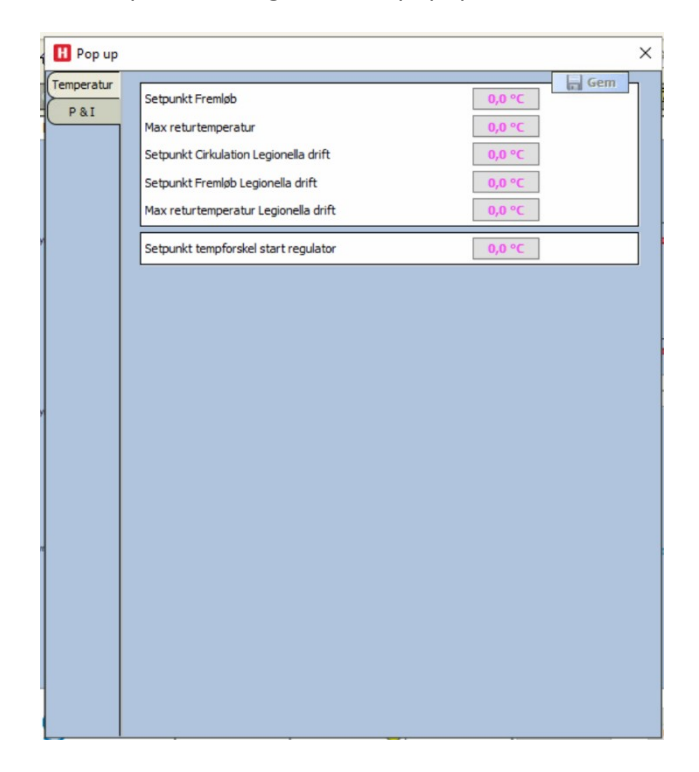

Figur 5.21\_1 - Standardbillede indstillinger temperatur

| H Pop up            |                  | ×   |
|---------------------|------------------|-----|
| Temperatur<br>P & I | Varme regulering | Gem |
|                     |                  |     |
|                     |                  |     |
|                     |                  |     |
|                     |                  |     |
|                     |                  |     |
|                     |                  |     |
|                     |                  |     |
|                     |                  |     |
|                     |                  |     |

Figur 5.21\_2 - Standardbillede indstillinger Pogl

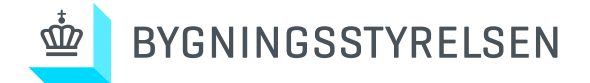

## Udover standard popup opsætning (se figur 1.16\_1) etableres nedenstående popups på komponenter

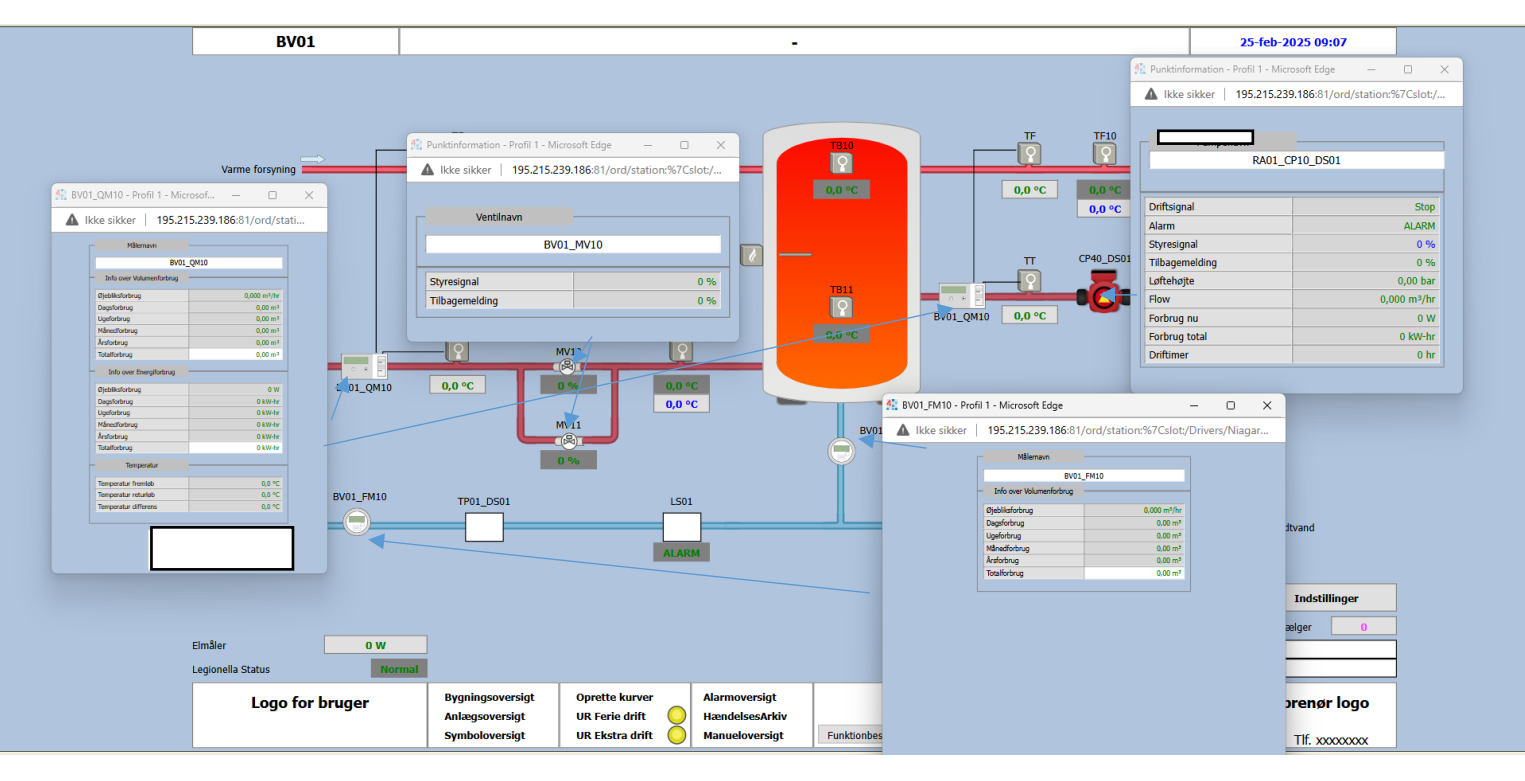

Ens for alle brugsvandsanlæg

Figur 5.22 – Standardbillede brugsvand komponent popup

![](_page_42_Picture_0.jpeg)

## 6.0 Køleanlæg

Generelt:

Køleblandesløjfen tegnes fra venstre mod højre med køl frem i toppen og returløb i bunden.

Der udføres hoppunkt til forsynede anlæg/rum til højre for anlægget, samt hovedforsyning i venstre.

Anlægsplacering med bygning og rumnr. skal vises på billedet.

Anlægstilstand i bunden af billedet skal angive hvilken driftsform anlægget er i samt hvis anlægget er i fejl, hvilken type fejl der har stoppet anlægget.

![](_page_42_Figure_7.jpeg)

![](_page_43_Picture_0.jpeg)

| Varmekrav<br>VV01 -                                                                                                    | -                                                                                                    | Plac. 2/3 ude på<br>systemet<br>PT10<br>0,00 bar<br>0,00 bar                                                                                                    |
|----------------------------------------------------------------------------------------------------|----------------------------------------------------------------------------------------------------|----------------------------------------------------------------------------------------------------|
| Anlæg                                                                                                    | Setpunkt                                                                                                    |                                                                                                    |
| RA01                                                                                                    | 0,0 °C                                                                                                    |                                                                                                    |
| GV01                                                                                                    | 0,0 °C                                                                                                    |                                                                                                    |
|                                                                                                    |                                                                                                    |                                                                                                    |
| -<br>Figur 6 11 - Standardbillede krav til veksler (lille)                                                                                                    |                                                                                                    | Varmekrav fra anlæg                                                                                                    |
| Figur 6.11 - Standardbillede krav til veksler (lille)                                                                                                    |                                                                                                    | Varmekrav fra anlæg                                                                                                    |
| Figur 6.11 - Standardbillede krav til veksler (lille)<br>Bygning A                                                                                                    | Bygning B                                                                                                    | Varmekrav fra anlæg<br>Bygning C                                                                                                    |
| Figur 6.11 - Standardbillede krav til veksler (lille)<br>Bygning A<br>Anlæg Varmekrav Setpunkt                                                                                                    | Bygning B<br>Anlæg Varmekrav Setpunkt                                                                                                    | Varmekrav fra anlæg<br>Bygning C<br>Anlæg Varmekrav Setpunkt                                                                                                    |
| Figur 6.11 - Standardbillede krav til veksler (lille)<br>Bygning A<br>Anlæg Varmekrav Setpunkt<br>AVDVE10 Ventilationsanlæg                                                                                                    | Bygning B<br>Anlæg Varmekrav Setpunkt<br>B'0VE10 Ventilationsanlæg 0,0 °C                                                                                                    | Warmekrav fra anlæg           Bygning C           Anlæg         Varmekrav           C0V/E10         Ventilation, Kantine                                                                                                    |
| Figur 6.11 - Standardbillede krav til veksler (lille) Bygning A Anlæg Varmekrav Setpunkt Ar0/VE10 Ventilationsanlæg 0.0°C Ar0/VE20 Ventilationsanlæg 51.6°C                                                                                                    | Bygning B<br>Anlæg Varmekrav Setpunkt<br>B°0VE10 Vertilationsanlæg 0,0 °C<br>B°5VE10 Vertilationsanlæg 51.8 °C                                                                                                    | Bygning C           Anteg         Varmekrav           C0VE10         Ventilation, Kantine         68,7°C           C0VE20         Ventilation, Kakken         51,7°C                                                                                                    |
| Figur 6.11 - Standardbillede krav til veksler (lille)         Bygning A         Anlæg       Varmekrav       Setpunkt         A/0/VE10       Ventilationsanlæg       0.0 °C         A/0/VE20       Ventilationsanlæg       61.8 °C         A/0/VE20       Ventilation, Auditorie Zone 1       0.0 °C                                                                                                    | Bygning B<br>Anlæg Varmekrav Setpunkt<br>B°0VE10 Ventilationsanlæg 0,0 °C<br>B°5VE10 Ventilationsanlæg 51,8 °C<br>B°5VE20 Ventilationsanlæg 66,7 °C                                                                                                    | Varmekrav fra anlæg           Bygning C           Anlæg         Varmekrav         Setpunkt           C0VE10         Ventilation, Kantine         68,7°C           C0VE20         Ventilation, Kakken         51,7°C           C0VE30         Ventilationsanlæg         51,7°C                                                                                                    |
| Figur 6.11 - Standardbillede krav til veksler (lille)         Bygning A         Anlæg       Varmekrav         AY0VE10       Ventilationsanlæg         AY0VE20       Ventilationsanlæg         AY0VE20       Ventilationsanlæg         AY0VE20       Ventilation, Auditorie Zone 1         AY0VE20Z1       Ventilation, Auditorie Zone 2         AY0VE20Z2       Ventilation, Auditorie Zone 2                                                                                                    | Bygning B<br>Anlæg Varmekrav Setpunkt<br>B'0'VE10 Ventilationsanlæg 0.0 °C<br>B'5'VE10 Ventilationsanlæg 51.8 °C<br>B'5'VE20 Ventilationsanlæg 66,7 °C<br>B'5'VE30 Ventilation, Atrie 0.0 °C                                                                                                    | Varmekrav fra anlæg           Bygning C           Anlæg         Varmekrav         Setpunkt           C°0VE10         Ventilation, Kantine         66,7°C           C°0VE20         Ventilation, Kakken         51,7°C           C°0VE30         Ventilationsanlæg         51,7°C           C°0VE10         Ventilationsanlæg         51,7°C                                                                                                    |
| Eigur 6.11 - Standardbillede krav til veksler (lille)         Bygning A         Anlæg       Varmekrav       Setpunkt         A/0VE10       Ventilationsanlæg       0.0 °C         A/0VE20       Ventilationsanlæg       51.8 °C         A/0VE20       Ventilationsanlæg       0.0 °C         A/0VE20       Ventilation, Auditorie Zone 1       0.0 °C         A/0VE20/22       Ventilation, Auditorie Zone 2       0.0 °C         A/0VE20/22       Ventilation, Auditorie Zone 2       0.0 °C         A/0VE20/22       Ventilationsanlæg       0.0 °C                                                                                                    | Bygning B<br>Anlæg Varmekrav Setpunkt<br>B'0VE10 Ventilationsanlæg 0.0°C<br>B'5VE10 Ventilationsanlæg 51,8°C<br>B'5VE20 Ventilationsanlæg 66,7°C<br>B'5VE20 Ventilation, Atrie 0.0°C<br>B'5VE30 Ventilation, Atrie 0.0°C                                                                                             | Varmekrav fra anlæg           Bygning C           Anlæg         Varmekrav         Setpunkt           C'0VE10         Ventilation, Karkken         66,7 °C           C'0VE20         Ventilation, Karkken         51,7 °C           C'0VE30         Ventilationsanlæg         51,7 °C           C'0VE10         Ventilationsanlæg         61,7 °C           C'0VE20         Ventilationsanlæg         61,7 °C           C'0VE20         Ventilationsanlæg         61,7 °C                                                                                                    |
| Eigur 6.11 - Standardbillede krav til veksler (lille)         Bygning A         Anlæg       Varmekrav       Setpunkt         AY0VE10       Ventilationsanlæg       0.0 °C         AY0VE20       Ventilationsanlæg       51.8 °C         AY0VE20       Ventilation, Auditorie Zone 1       0.0 °C         AY0VE20Z2       Ventilation, Auditorie Zone 2       0.0 °C         AY0VE20Z2       Ventilation, Auditorie Zone 2       0.0 °C         AY0VE10       Ventilationsanlæg       0.0 °C         AY0VE10       Ventilation, Auditorie Zone 2       0.0 °C         AY0VE10       Ventilation, Auditorie Zone 3       0.0 °C         AY0VE10       Ventilation, Auditorie Zone 4       0.0 °C                                                                                                    | Bygning B<br>Anlæg Varmekrav Setpunkt<br>B'0'VE10 Ventilationsanlæg 0.0°C<br>B'5'VE10 Ventilationsanlæg 51,8°C<br>B'5'VE20 Ventilationsanlæg 66,7°C<br>B'5'VE30 Ventilation, Atrie 0.0°C<br>B'5'VE30 Ventilation, Atrie 0.0°C<br>B'5'VA01 Blandesløjfe, Rådiatorer 55,0°C                                            | Bygning C         Anteg       Varmekrav       Setpunkt         C0VE10       Ventilation, Kartine       66,7°C         C0VE20       Ventilation, Karkken       51,7°C         C0VE30       Ventilationsaniaeg       51,7°C         C%VE10       Ventilationsaniaeg       51,7°C         C%VE20       Ventilationsaniaeg       66,7°C         C%VE20       Ventilationsaniaeg       61,7°C         C%VE20       Ventilationsaniaeg       66,7°C         C%VE30       Ventilation, Atrie       66,7°C                                                                                                    |
| Figur 6.11 - Standardbillede krav til veksler (lille)         Bygning A         Anlæg       Varmekrav       Setpunkt         AY0VE10       Ventilationsanlæg       0.0 °C         AY0VE20       Ventilationsanlæg       61.8 °C         AY0VE20       Ventilationsanlæg       61.8 °C         AY0VE20       Ventilationsanlæg       0.0 °C         AY0VE20Z2       Ventilation, Auditorie Zone 1       0.0 °C         AY0VE20Z2       Ventilation, Auditorie Zone 2       0.0 °C         AY0VE10       Ventilation, Auditorie Zone 2       0.0 °C         AY0VE1021       Ventilation, Omklædning       0.0 °C         AY0VE202       Ventilationsanlæg       0.0 °C         AY0VE1021       Ventilationsanlæg       0.0 °C         AY0VE202       Ventilationsanlæg       0.0 °C         AY0VE203       Ventilationsanlæg       0.0 °C         AY0VE204       Ventilationsanlæg       0.0 °C | Bygning B<br>Anlæg Varmekrav Setpunkt<br>B'0VE10 Ventilationsanlæg 0.0 °C<br>B'5VE10 Ventilationsanlæg 51,8 °C<br>B'5VE20 Ventilationsanlæg 66.7 °C<br>B'5VE30 Ventilation, Atrie 0.0 °C<br>B'5VE30 Ventilation, Atrie 0.0 °C<br>B'5VA01 Blandesløjfe, Radiatorer 60.5 °C                                            | Bygning C         Anlæg       Varmekrav       Setpunkt         C0VE10       Ventilation, Kantine       66,7°C         C0VE20       Ventilation, Kantine       66,7°C         C0VE30       Ventilation, Kakken       51,7°C         C0VE30       Ventilationsanlæg       51,7°C         C0VE30       Ventilationsanlæg       61,7°C         C0VE30       Ventilationsanlæg       61,7°C         C0VE30       Ventilationsanlæg       66,7°C         C0VE30       Ventilationsanlæg       66,7°C         C0VE30       Ventilationsanlæg       66,7°C         C0VE30       Ventilationsanlæg       70,0°C         C0VA01       Blandesløjfe, Radiatorer       70,0°C                                                                                                    |
| Figur 6.11 - Standardbillede krav til veksler (lille)         Bygning A         Anlæg       Varmekrav       Setpunkt         AY0VE10       Ventilationsanlæg       0.0 °C         AY0VE20       Ventilationsanlæg       61.8 °C         AY0VE20       Ventilationsanlæg       0.0 °C         AY0VE2021       Ventilation, Auditorie Zone 1       0.0 °C         AY0VE20222       Ventilation, Auditorie Zone 2       0.0 °C         AY0VE10       Ventilation, Auditorie Zone 2       0.0 °C         AY0VE2022       Ventilation, Auditorie Zone 2       0.0 °C         AY0VE10       Ventilation, Auditorie Zone 2       0.0 °C         AY0VE10       Ventilation, Auditorie Zone 2       0.0 °C         AY0VE10       Ventilation, Arike       0.0 °C         AY0VE20       Ventilation, Arrie       51.7 °C         AY0VE30       Ventilation, Atrie       63.9 °C                         | Bygning B<br>Anlæg Varmekrav Setpunkt<br>B'0V/E10 Ventilationsanlæg 0.0 °C<br>B'5V/E10 Ventilationsanlæg 51,8 °C<br>B'5V/E20 Ventilationsanlæg 66.7 °C<br>B'5V/E30 Ventilation, Atrie 0.0 °C<br>B'5V/E30 Ventilation, Atrie 0.0 °C<br>B'5V/A01 Blandesløjfe, Radiatorer 60.5 °C<br>B'5V/A01 Blandesløjfe, Ribberør 1 | Bygning C         Anlæg       Varmekrav       Setpunkt         C0VE10       Ventilation, Kantine       66,7°C         C0VE20       Ventilation, Kantine       66,7°C         C0VE20       Ventilation, Kakken       51,7°C         C0VE30       Ventilationsanlæg       51,7°C         C0VE30       Ventilationsanlæg       61,7°C         C0VE30       Ventilationsanlæg       61,7°C         C0VE30       Ventilationsanlæg       61,7°C         C0VE30       Ventilationsanlæg       61,7°C         C0VE30       Ventilationsanlæg       51,7°C         C0VE30       Ventilationsanlæg       60,7°C         C0VA01       Blandesløjfe, Radiatorer       70,0°C         C0VA01       Blandesløjfe, Radiatorer       50,0°C         C0VA01       Blandesløjfe, Radiatorer       64,5°C |

Krav fra tilknyttede anlæg udføres som varmeveksler, nedenstående er eksempler fra varmeanlæg

Figur 6.12 - Standardbillede krav til veksler (stor)

50,0 °C

![](_page_44_Picture_0.jpeg)

## 6.2 Køleblandesløjfe

![](_page_44_Figure_2.jpeg)

Figur 6.20 - Standardbillede køleblandesløjfe

![](_page_45_Picture_0.jpeg)

### Ved klik på Indstillinger, åbnes popup med nedenstående værdier/indstillinger

| 4 KV01 - Profil 1 - | Microsoft Edge                             | -               |             | ×   |
|---------------------|--------------------------------------------|-----------------|-------------|-----|
| A Ikke sikker       | 195.215.239.186:81/ord/station:%7Cslot:/Dr | rivers/NiagaraN | letwork     | /   |
|                     |                                            |                 | Sav         | e — |
| Temperatur          | Fremløb > dugpunkt Normaldrift             | 0,0 °C          | and a state |     |
| P & I               | Tilæg dugpunkt ve Kondens                  | 0,0 °C          |             |     |
| Komponent info      | Min Fremløb Normaldrift                    | 0,0 °C          |             |     |
|                     | Min Retur Frikøl                           | 0,0 °C          |             |     |
|                     |                                            |                 |             |     |
|                     |                                            |                 |             |     |

Figur 6.21\_1 - Standardbillede Indstillinger temperatur

![](_page_45_Picture_4.jpeg)

Figur 6.21\_2 - Standardbillede Indstillinger Pogl

| 4 KV01 - Profil 1               | - Microsoft Edge                                                                                                    | -              |          | ×  |
|---------------------------------|----------------------------------------------------------------------------------------------------|----------------|----------|----|
| A Ikke sikke                    | r   195.215.239.186:81/ord/station:%7Cslot:/l                                                                                                    | Drivers/Niagar | aNetwork | ¢/ |
| Temperatur P & I Komponent info | Cirkulationpumpe:<br>Farbrikat -<br>Type -<br>Model -<br>Ventil:<br>Farbrikat -<br>Type -<br>Model -<br>Kvs -<br>Veksler:<br>Farbrikat -<br>Type -<br>Model - | Rediger        | Sav      | e  |

![](_page_45_Figure_7.jpeg)

![](_page_46_Picture_0.jpeg)

Udover standard popup opsætning (se figur 1.16\_1) etableres nedenstående popups på komponenter

#### Ens for alle køleanlæg

![](_page_46_Figure_3.jpeg)

Figur 6.22 - Standardbillede køleanlæg med komponent info

![](_page_47_Picture_0.jpeg)

## 7.0 IBI zone

Generelt:

Alle tilkoblede IBI komponenter samt evt. indkomne signaler fra andre anlæg vises på skærmbilledet.

## 7.1 IBI zone

![](_page_47_Figure_5.jpeg)

Figur 7.10 - Standardbillede Zone

![](_page_48_Picture_0.jpeg)

Ved klik på Indstillinger, åbnes popup med nedenstående værdier/indstillinger

| Generelt            | Setpunkt dagtemp       | 0,0 °C |
|---------------------|------------------------|--------|
| Setpunktforskyding  | Setpunkt standby       | 0,0 °C |
| Natkøl              | Setpunkt nattemp       | 0,0 °C |
| D & T               | Dagtemp tilæg køl      | 0,0 °C |
| Par                 | Setpunkt max CO2       | 0 ppm  |
| Kuldenedfaldsskring | Setpunkt max fugtighed | 0 %RH  |

Figur 7.11\_1 - Standardbillede indstillinger generelt

![](_page_48_Figure_4.jpeg)

![](_page_48_Figure_5.jpeg)

![](_page_48_Picture_6.jpeg)

Figur 7.11\_3 - Standardbillede indstillinger natkøl

![](_page_49_Picture_0.jpeg)

-

| Generelt           | Varme regulering          | Save |
|--------------------|---------------------------|------|
| Setpunktforskyding | Temperatur VAV regulering |      |
| Natkøl             | CO2 VAV regulering        |      |
| P&I                | Fugt VAV regulering       |      |

Figur 7.11\_4 - Standardbillede indstillinger P og I

![](_page_49_Figure_3.jpeg)

![](_page_49_Figure_4.jpeg)

![](_page_50_Picture_0.jpeg)

Udover standard popup opsætning (se figur 1.16\_1) etableres nedenstående popups på komponenter

#### Ens for alle zoner

![](_page_50_Picture_3.jpeg)

Figur 7.12 - Standardbillede zone komponent popup

![](_page_51_Picture_0.jpeg)

## 8.0 Diverse anlæg

Generelt:

Dette afsnit indeholder standardbilleder, samt eksempler på billeder fra specifikke projekter, til videre bearbejdning.

## 8.1 Vejrstation

![](_page_51_Figure_5.jpeg)

Figur 8.10 - Standardbillede vejrstation

![](_page_52_Picture_0.jpeg)

## 8.2 Solafskærmning

|                                 | Solgardiner               |                           |             |                           |                      |            |                           | Fælles for alle facader                            |
|---------------------------------|---------------------------|---------------------------|-------------|---------------------------|----------------------|------------|---------------------------|----------------------------------------------------|
|                                 | Facade 1                  | Facade 3                  | Facade 6    | Facade 9                  | Facade 10            | Facade 11  | Facade 12                 | 0.00                                               |
| Setpunkt Min solvinkel frigiv   | ① 230 d                   | 0 160 d                   | 0 100 d     | (1) 46 d                  | ① 155 d              | 00 d       | () 156 d                  | Vindhastighed (Råværdi) 0 m/s                      |
| Setpunkt Maks solvinkel frigiv  | () 355 d                  | () 316 d                  | 0 175 d     | 0 226 d                   | () 316 d             | 🕐 183 d    | 321 d                     | Kritisk vindhastighed Normal                       |
| Setpunkt Solindstråling ned     | 300 W/m²                  | 300 W/m²                  | 300 W/m²    | 300 W/m²                  | 300 W/m <sup>2</sup> | 300 W/m²   | 300 W/m²                  | Solindstråling Wm2 2 W/m²<br>Udetemperatur 6.8 °C  |
| Setpunkt Solindstråling op      | 0 200 W/m²                | 0 W/m²                    | 0 200 W/m²  | (1) 200 W/m²              | 0 200 W/m²           | 0 200 W/m² | 0 200 W/m²                | ABA alarm Normal                                   |
| Setpunkter timere Solindstrålin | 9 <u>12</u>               | 1                         |             |                           | 1                    |            | 1                         | Solvinkel 238,7<br>Setnunkt Vindhastinhed 0 15 m/s |
| Setpunkt lav udetemperatur      | ି <mark>-1,0 °C ବୁ</mark> | ີ <mark>-1,0 °C ຊູ</mark> | 0 -1,0 °C 💽 | ି <mark>-1,0 °C ଜୁ</mark> |                      |            | ଁ <mark>-1.0 °C ହୁ</mark> |                                                    |
| Frostsikring solgardiner        | Fra                       | Fra                       | Fra         | Fra                       | Fra                  | Fra        | Fra                       |                                                    |
| Frigiv frostalarm               | Inaktiv                   | Inaktiv                   | Inaktiv     | Inaktiv                   | Inaktiv              | Inaktiv    | Inaktiv                   |                                                    |
| Tidsprogram                     |                           |                           | 0           |                           |                      | ()         | •                         |                                                    |
| Kommando/status                 | 🗠 Орре                    | Dppe                      | 🗠 Орре      | 🗁 Орре                    | 🗁 Орре               | 🗁 Oppe     | C Oppe                    |                                                    |
| Vinduespudser knap              | Normal 🕰                  | Normal 🗛                  | Normal o    | Normal 🔍                  | Normal 😋             | Normal Q   | Normal 🗛                  |                                                    |
| Stilling ved manuel             | Trin 0                    | Trin 0                    | Trin 0      | 🖂 Trin 0                  | Trin 0               | 🖂 Trin 0   | Trin 0                    |                                                    |
| Driftomkobler                   | 🖉 Auto                    | 🖉 Auto                    | 🖉 Auto      | 🖉 Auto                    | 🖉 Auto               | 🖉 Auto     | 🖉 Auto                    |                                                    |

Figur 8.20 – Eksempel på solafskærmning

## 8.3 Lysstyring

![](_page_52_Figure_5.jpeg)

Figur 8.30 – Eksempel på lysstyring

![](_page_53_Picture_0.jpeg)

## 8.4 Diverse

![](_page_53_Picture_2.jpeg)

Figur 8.40 – Eksempel på lysstyring

![](_page_53_Figure_4.jpeg)

Figuur 8.41 – Eksempel Indstilling af facade opdelt setpunkt.